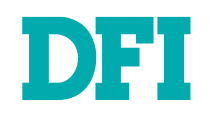

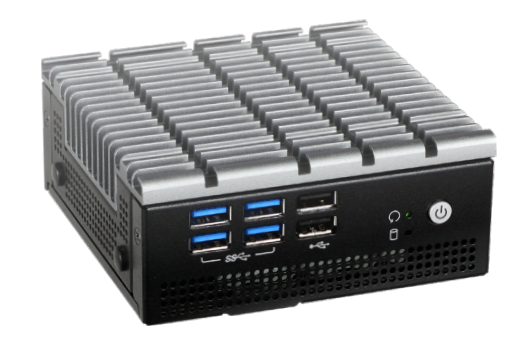

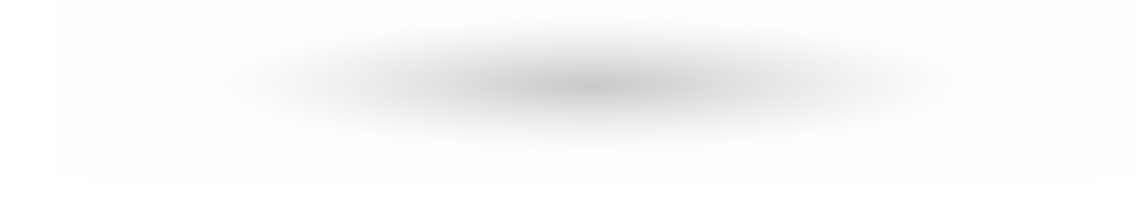

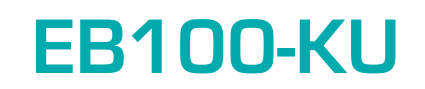

Fanless Embedded System User's Manual

A-529-M-2026

# Copyright

This publication contains information that is protected by copyright. No part of it may be reproduced in any form or by any means or used to make any transformation/adaptation without the prior written permission from the copyright holders.

This publication is provided for informational purposes only. The manufacturer makes no representations or warranties with respect to the contents or use of this manual and specifically disclaims any express or implied warranties of merchantability or fitness for any particular purpose. The user will assume the entire risk of the use or the results of the use of this document. Further, the manufacturer reserves the right to revise this publication and make changes to its contents at any time, without obligation to notify any person or entity of such revisions or changes.

Changes after the publication's first release will be based on the product's revision. The website will always provide the most updated information.

© 2020. All Rights Reserved.

# **Trademarks**

Product names or trademarks appearing in this manual are for identification purpose only and are the properties of the respective owners.

# FCC and DOC Statement on Class B

This equipment has been tested and found to comply with the limits for a Class B digital device, pursuant to Part 15 of the FCC rules. These limits are designed to provide reasonable protection against harmful interference when the equipment is operated in a residential installation. This equipment generates, uses and can radiate radio frequency energy and, if not installed and used in accordance with the instruction manual, may cause harmful interference to radio communications. However, there is no guarantee that interference will not occur in a particular installation. If this equipment does cause harmful interference to radio or television reception, which can be determined by turning the equipment off and on, the user is encouraged to try to correct the interference by one or more of the following measures:

- · Reorient or relocate the receiving antenna.
- · Increase the separation between the equipment and the receiver.
- Connect the equipment into an outlet on a circuit different from that to which the receiver is connected.
- Consult the dealer or an experienced radio TV technician for help.

# **Notice:**

- 1. The changes or modifications not expressly approved by the party responsible for compliance could void the user's authority to operate the equipment.
- 2. Shielded interface cables must be used in order to comply with the emission limits.

# **Table of Contents**

| Chapter 1 - Introduction                     | 6         |
|----------------------------------------------|-----------|
| Specifications                               | 6         |
| Chapter 2 - Hardware Installation            | 7         |
| Overview                                     |           |
| Front Panel<br>Rear Panel                    | 7<br>ר    |
| Dimensions                                   |           |
| Mounting Options                             |           |
| Wall Mount                                   |           |
| VESA Mount                                   |           |
| Assembly                                     |           |
| Overview<br>Bottom Cover and SATA Drive Trav | 10<br>10  |
| SATA Drive (optional)                        |           |
| Front and Rear Panels                        |           |
| System Board                                 |           |
| Antenna                                      |           |
| Board Layout                                 |           |
| System Board                                 |           |
| System Memory                                |           |
| Installing the SO-DIMM Module                |           |
| Jumper Settings                              |           |
| Clear CMOS (JP1)                             |           |
| I/O Ports                                    |           |
| Graphics Display                             |           |
| USB Ports                                    |           |
| RJ45 LAN PORS<br>12V DC-In                   | ۲۵<br>18  |
| Battery                                      |           |
| SATA (Serial ATA) Connector                  |           |
| Installing the Mini PCIe Module              |           |
| Chapter 2 - BIOS Settings                    | 22        |
| Overview                                     |           |
| Main                                         |           |
| Advanced                                     |           |
| ACPI Configuration                           |           |
| CPU Configuration                            |           |
| Audio Configuration                          |           |
| SATA Configuration                           |           |
| USB Configuration                            | 27<br>27  |
| PCI Express Configuration                    |           |
| ME Configuration                             |           |
| MEBA CONTIGUTATION                           |           |
| Notice management recimology oupport         | ····· ∠ ) |

| UEFI Device Manager                              |    |
|--------------------------------------------------|----|
| SIO NUVOTON6106D                                 |    |
| Security                                         |    |
| Boot                                             |    |
| Exit                                             |    |
| Updating the BIOS                                |    |
| Notice: BIOS SPI ROM                             | 34 |
|                                                  |    |
| Chapter 4 - Intel AMT Settings                   | 35 |
| Overview                                         | 35 |
| Enable Intel® AMT in the Insyde BIOS             |    |
| Entering Management Engine BIOS Extension (MEBX) |    |
| MEBX                                             |    |
| Main Menu                                        | 37 |
| Intal(P) ME Conoral Sottings                     |    |
| Intel(IV) ML General Settings                    |    |
|                                                  |    |

# **About this Manual**

This manual can be downloaded from the website, or acquired as an electronic file included in the optional CD/DVD. The manual is subject to change and update without notice, and may be based on editions that do not resemble your actual products. Please visit our website or contact our sales representatives for the latest editions.

# Warranty

- 1. Warranty does not cover damages or failures that arised from misuse of the product, inability to use the product, unauthorized replacement or alteration of components and product specifications.
- 2. The warranty is void if the product has been subjected to physical abuse, improper installation, modification, accidents or unauthorized repair of the product.
- 3. Unless otherwise instructed in this user's manual, the user may not, under any circumstances, attempt to perform service, adjustments or repairs on the product, whether in or out of warranty. It must be returned to the purchase point, factory or authorized service agency for all such work.
- 4. We will not be liable for any indirect, special, incidental or consequencial damages to the product that has been modified or altered.

# **About the Package**

The package contains the following items. If any of these items are missing or damaged, please contact your dealer or sales representative for assistance.

- One EB100-KU System
- One Audio Cable Converter
- Four Rubber Feet
- Four 2.5" SATA SSD Screws

The system and accessories in the package may not come similar to the information listed above. This may differ in accordance with the sales region or models in which it was sold. For more information about the standard package in your region, please contact your dealer or sales representative.

# **Optional Items**

- Mounting Kit: wall / VESA mount
- Power Adapter
- DDR4 SO-DIMM Memory
- M.2 Storage
- Mini PCle Wifi Kit
- SATA SSD 2.5"

The system and accessories in the package may not come similar to the information listed above. This may differ in accordance with the sales region or models in which it was sold. For more information about the standard package in your region, please contact your dealer or sales representative.

# **Static Electricity Precautions**

It is quite easy to inadvertently damage your PC, system board, components or devices even before installing them in your system unit. Static electrical discharge can damage computer components without causing any signs of physical damage. You must take extra care in handling them to ensure against electrostatic build-up.

- 1. To prevent electrostatic build-up, leave the system board in its anti-static bag until you are ready to install it.
- 2. Wear an antistatic wrist strap.
- 3. Do all preparation work on a static-free surface.
- 4. Hold the device only by its edges. Be careful not to touch any of the components, contacts or connections.
- 5. Avoid touching the pins or contacts on all modules and connectors. Hold modules or connectors by their ends.

# Important:

Electrostatic discharge (ESD) can damage your processor, disk drive and other components. Perform the upgrade instruction procedures described at an ESD workstation only. If such a station is not available, you can provide some ESD protection by wearing an antistatic wrist strap and attaching it to a metal part of the system chassis. If a wrist strap is unavailable, establish and maintain contact with the system chassis throughout any procedures requiring ESD protection.

# **Safety Precautions**

- Use the correct DC / AC input voltage range.
- Unplug the power cord before removing the system chassis cover for installation or servicing. After installation or servicing, cover the system chassis before plugging in the power cord.
- · There is danger of explosion if battery incorrectly replaced.
- Replace only with the same or equivalent specifications of batteries recommend by the manufacturer.
- Dispose of used batteries according to local ordinance.
- Keep this system away from humid environments.
- Make sure the system is placed or mounted correctly and stably to prevent the chance of dropping or falling may cause damage.
- · The openings on the system shall not be blocked and shall be kept in distance from

other objects to make sure of proper air ventilation to protect the system from overheating.

- Dress the cables, especially the power cord, so they will not be stepped on, in contact with high temperature surfaces, or cause any tripping hazards.
- Do not place anything on top of the power cord. Use a power cord that has been approved for use with the system and is compliant with the voltage and current ranges required by the system's electrical specifications.
- If the system is to be unused or stored for a long time, disconnect it from the power source to avoid damage by transient overvoltage.
- If one of the following occurs, consult a service personnel:
  - The power cord or plug is damaged.
  - Liquid has penetrated the system.
  - The system has been exposed to moisture.
  - The system is not working properly.
  - The system is physically damaged.
  - The unit uses a three-wire ground cable which is equipped with a third pin to ground the unit and prevent electric shock. Do not defeat the purpose of this pin. If your outlet does not support this kind of plug, contact your electrician to replace the outlet.
- Disconnect the system from the electricity outlet before cleaning. Use a damp cloth for cleaning the surface. Do not use liquid or spray detergents for cleaning.

# Chapter 1 INTRODUCTION

# **Chapter 1 - Introduction**

# ► Specifications

| SYSTEM    | Processor     | 6th/7th Gen Intel <sup>®</sup> Core <sup>™</sup> Processors, BGA 1356:<br>i7-6600U Processor, Dual Core, 4M Cache, 2.6GHz, 15W<br>i5-6300U Processor, Dual Core, 3M Cache, 2.4GHz, 15W<br>i3-6100U Processor, Dual Core, 3M Cache, 2.3GHz, 15W<br>Intel <sup>®</sup> Celeron <sup>®</sup> Processor 3965U, Dual Core, 2M Cache,<br>2.2GHz, 15W |
|-----------|---------------|----------------------------------------------------------------------------------------------------|
|           | Memory        | 8GB                                                                                                    |
|           | BIOS          | Insyde SPI 128Mbit                                                                                                    |
| GRAPHICS  | Controller    | Intel <sup>®</sup> HD Graphics                                                                                                    |
|           | Display       | 2 x HDMI<br>HDMI: resolution up to 2560x1600 @ 60Hz or 4096x2304 @<br>24Hz                                                                                                    |
|           | Dual Displays | HDMI                                                                                                    |
| STORAGE   | Internal      | 1 x M.2 2280 M Key (PCle x4 NVMe/SATA)                                                                                                    |
| EXPANSION | Interface     | 1 x Half-size Mini PCIe socket (PCIe/USB 2.0)                                                                                                    |
| ETHERNET  | Controller    | 1 x Intel <sup>®</sup> I210AT (10/100/1000Mbps)<br>1 x Intel <sup>®</sup> I219LM (10/100/1000Mbps)                                                                                                    |
| LED       | Indicators    | 1 x Power LED<br>1 x Storage LED                                                                                                    |
| FRONT I/O | USB           | 2 x USB 2.0<br>4 x USB 3.0                                                                                                    |
|           | Buttons       | 1 x Power Button<br>1 x Reset Button                                                                                                    |
|           | Wi-Fi Antenna | 2 x Antenna Hole                                                                                                    |
| REAR I/O  | Ethernet      | 2 x GbE (RJ-45)                                                                                                    |
|           | Display       | 2 x HDMI                                                                                                    |
|           | Audio         | 1 x Line-out<br>1 x Mic-in                                                                                                    |
| POWER     | Туре          | DC JACK, DC 12V input                                                                                                    |

| MECHANICAL  | Construction             | Metal + Aluminum                          |  |
|-------------|--------------------------|-------------------------------------------|--|
|             | Mounting                 | Wall/VESA Mount                           |  |
|             | Dimensions               | 115mm x 48.7mm x 111mm (W x H x D)        |  |
|             | Weight                   | < 1Kg                                     |  |
| ENVIRONMENT | Operating<br>Temperature | -20 to 40°C                               |  |
|             | Storage<br>Temperature   | -20 to 85°C                               |  |
|             | Relative<br>Humidity     | 5 to 95% RH (non-condensing)              |  |
| COMPLIANCE  | Shock                    | Half sine wave 3G, 11ms, 3 shock per axis |  |
|             | Vibration                | IEC68-2-64                                |  |
|             | Certification            | CE, FCC Class A, RoHS, UL/cUL             |  |

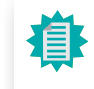

The specifications listed here may be based on editions that do not resemble your actual products. Please visit the download page at <u>go.dfi.</u> <u>com/EB100-KU</u>, or via the QR code to the right for the latest datasheet.

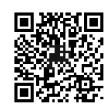

# **Chapter 2 - Hardware Installation**

► Overview

# Front Panel

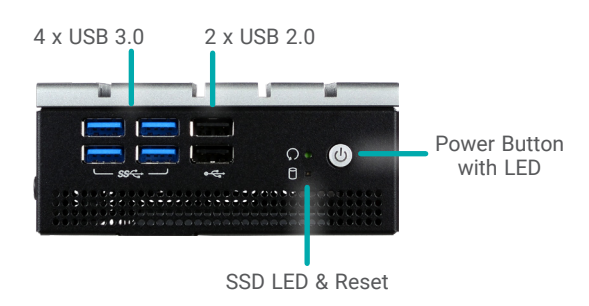

Dimensions

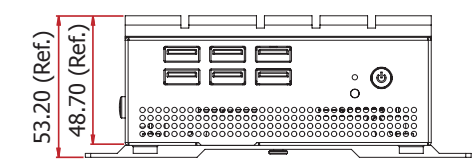

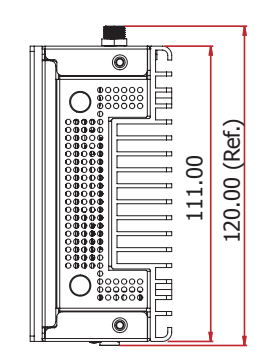

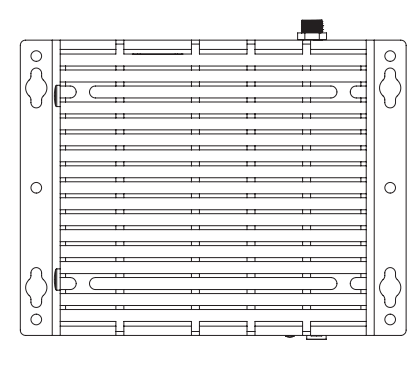

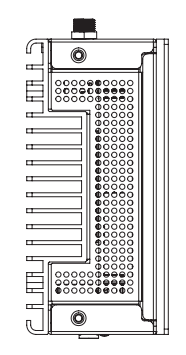

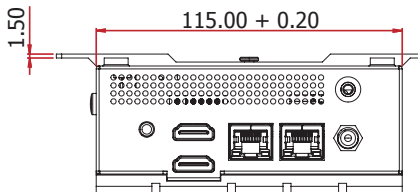

# Rear Panel

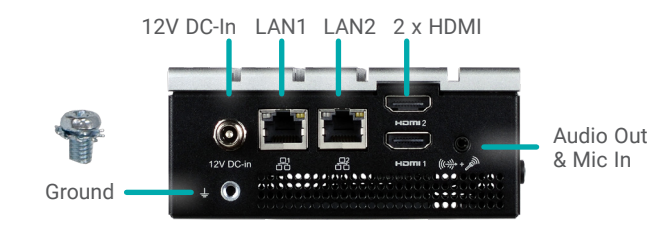

# Mounting Options

The wall/VESA mount kit contains one versitile bracket for mounting the system onto a wall or a monitor.

# Wall Mount

Place the system top-side down on a stable worksurface. Locate the mounting holes on the bottom of the system and the bracket and make sure them align. Screw the brackets onto the system with four screws as illustrated below.

The pre-drilled mounting holes on the brackets allow for different wall mount distances. The assembly can either be screwed onto a wall or hung on steps screws.

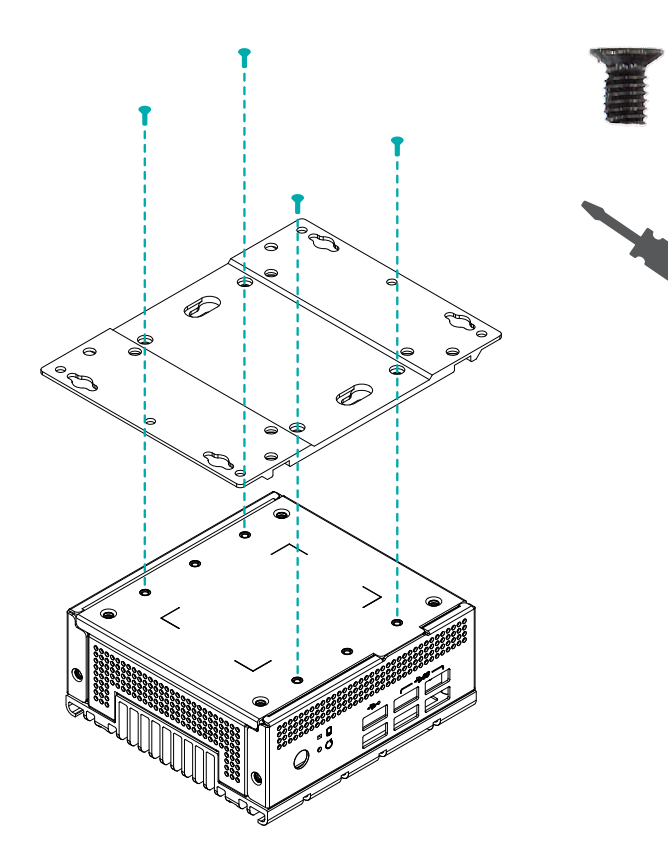

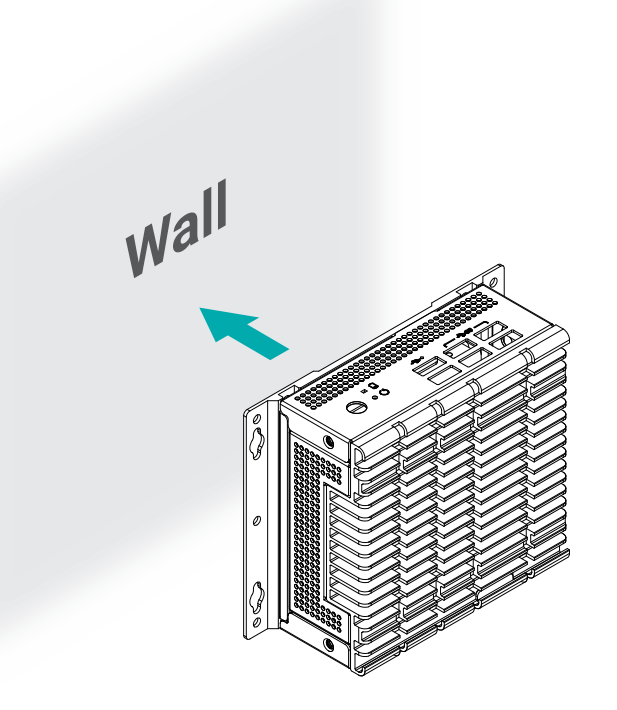

Mounting Options

# **VESA Mount**

There are two sets of pre-drilled mounting holes on the mount bracket – 75mm x 75mm, 100mm x 100mm – to adapt to VESA mounting variants. Mount the bracket onto the tapped holes on the back of a monitor, a stand or a wall rack that conforms to VESA mounting. Attache the two step screws to the bottom side of the system as illustrated.

Mount the assembly onto the VESA mount bracket previously attached to the back of a monitor. Make sure the step screws sit perfectly into the step screw holes.

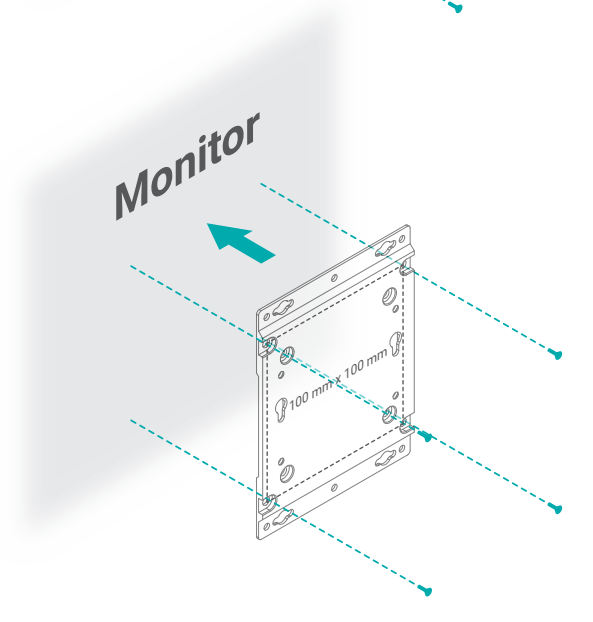

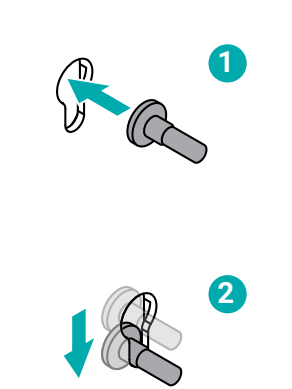

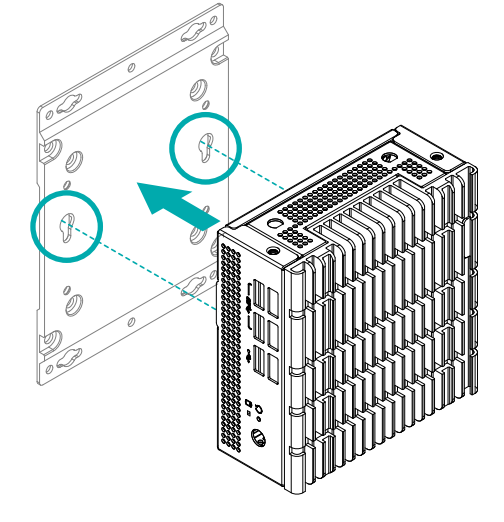

# Assembly

# Overview

The system is assembled in the following procedure. To disassemble, please carry out the procedure in the reversed order.

- 1. Mount the board onto the top cover.
- 2. Attach the side cover.
- 3. Attach the front and rear panels.
- 4. Mount the SATA drive onto the SATA tray.
- 5. Mount the SATA drive tray and bottom cover.

# Bottom Cover and SATA Drive Tray

The internal I/O of the system is mainly accessed on the bottom side. The bottom metal cover and the 2.5" SATA drive tray are secured onto the chassis with 4 screws that go through the front and rear panel metals. Use a Phillips screwdriver to unscrew them.

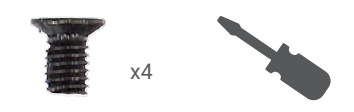

The cable for SATA data and power shall be connected first before assembly. Route the cable in the manner that there is no contact with heat generating chips and wafers.

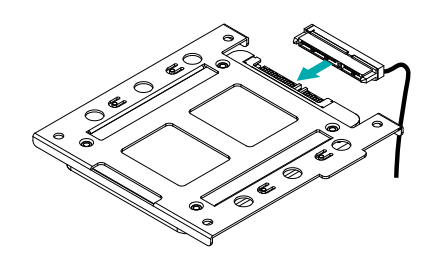

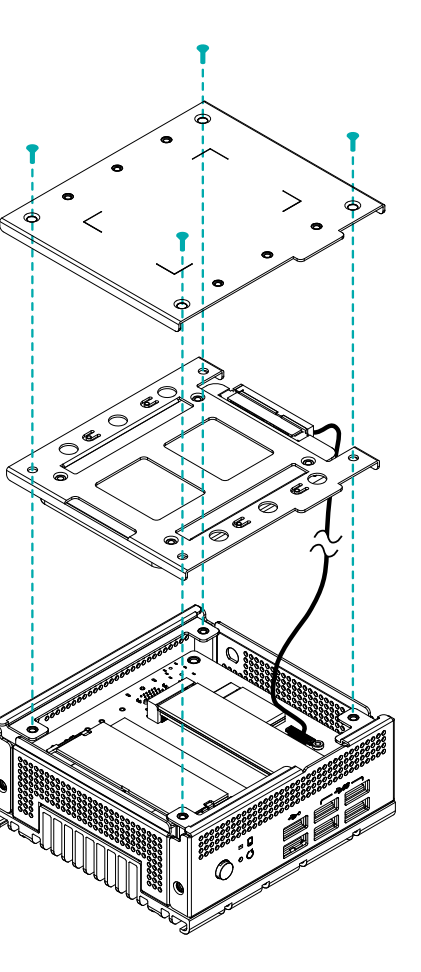

SATA Drive (optional)

The SATA Drive Tray can be mounted with a 2.5" SATA SSD and secured onto the system for storage.

Place the tray on a worksurface and place 2.5" SATA drive onto the tray as illustrated. Align the screw holes on the SATA drive to those on the tray.

Fasten the screws and secure the drive onto

the tray as illustrated with four screws.

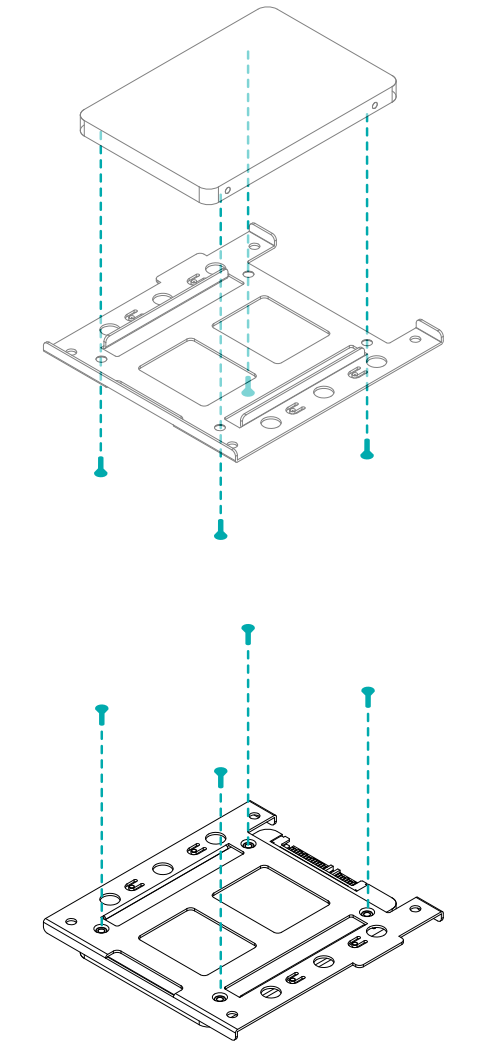

#### Assembly

# Front and Rear Panels

The front and rear panels are secured onto the assembly via screws onto the side cover. The rear panel is also secured by the DC In connector as shown below.

Fasten the washer and nut to the DC-In coaxial connector.

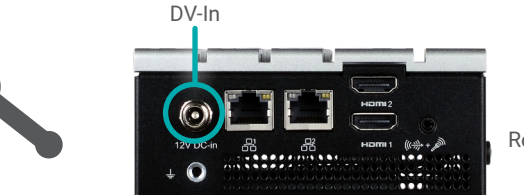

Rear Panel

Place the assembly top-side down on a stable worksurface. Attache the front and rear panels to the assembly, and screw on the four screws as illustrated.

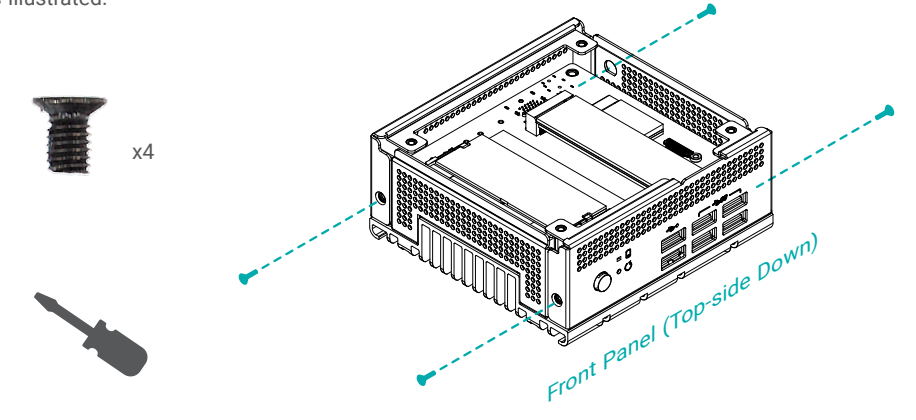

Front Panel (Top-side Down)

# System Board

The system board is secured onto the top cover via four stand-offs and spring screws. The top cover also acts as the base for the system and a heatsink for the CPU.

# Side Cover

The cover for both sides come in one piece and is secured onto the top cover as illustrated below. Please make sure the side cover metal piece is oriented correctly by aligning the indentation to that on the top cover.

Place the assembly top-side down on a stable worksurface. Place the system board onto the top cover by aligning the mount holes to the stand-offs. The two standoffs closer to the rear panel (A) go through the mount holes and are rimmed as opposed to thoes closer to the front panel (B).

Fasten the spring screws into the standoffs to secure the system board.

x4

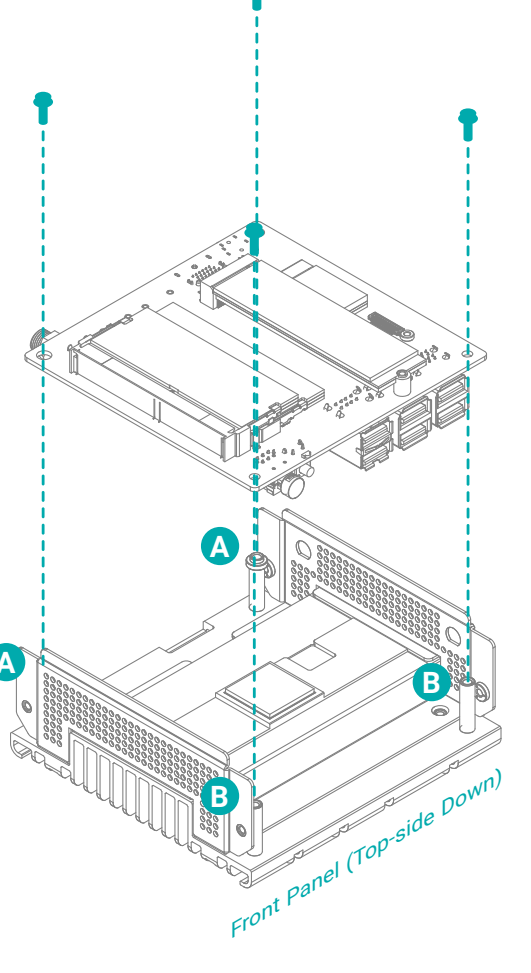

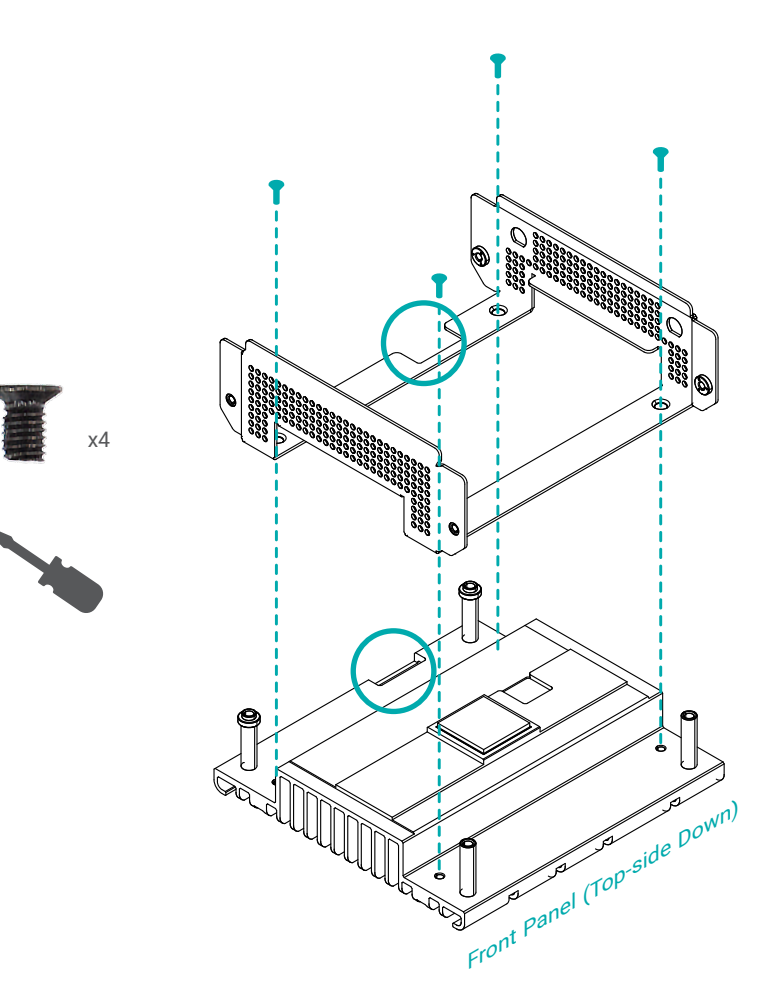

#### Assembly

## Antenna

There are antenna holes reserved on the side cover and by default covered by rubber plugs. Please remove the plug prior to installing an antenna.

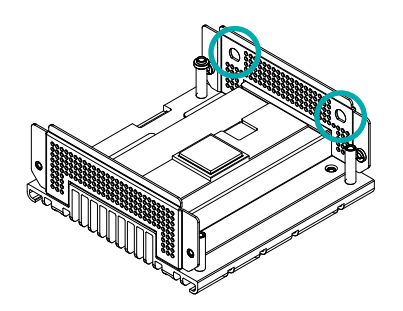

Before installing the antenna, please make sure that the following safety cautions are well-attended.

- 1. Make sure the PC and all other peripheral devices connected to it has been powered down.
- 2. Disconnect all power cords and cables.

Connect the internal cable to the expansion board's antenna connector, screw the antenna connector through the antenna hole on the front panel with washers and nuts, and screw on the antenna as illustrated below.

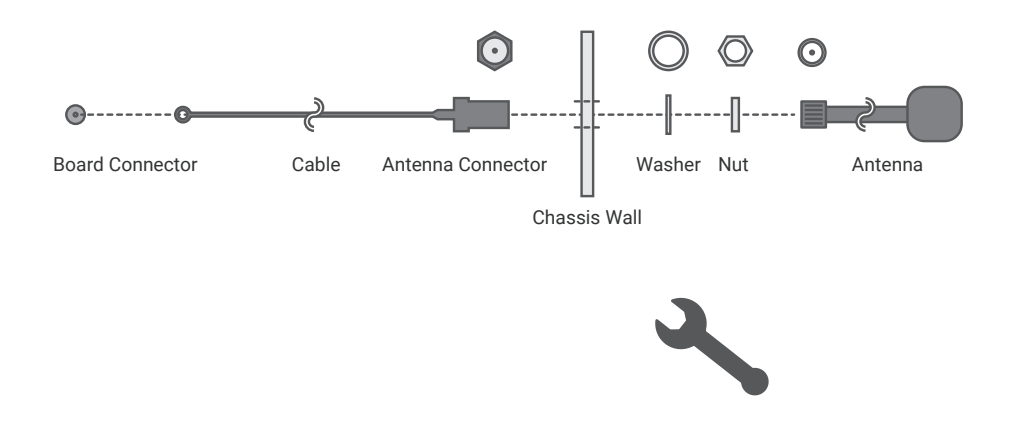

# Board Layout

# System Board

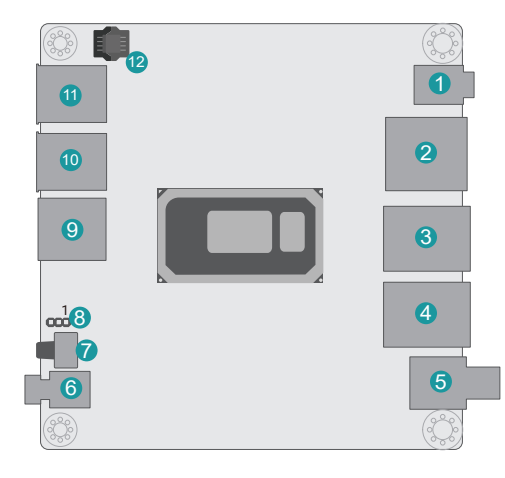

1 Audio Out and Mic In

# 2 HDMI1 and HDMI2

- 3 LAN2
- 4 LAN1
- 5 12V DC-In
- 6 Power Button
- Reset Button and SSD LED
- 8 Clear CMOS (JP1)
- 9 USB 6/7 (USB 2.0)
- 10 USB 3/4 (USB 3.0)
- 1 USB 1/2 (USB 3.0)
- 12 SPI Flash BIOS
- 🔞 SATA (Data and Power)
- 🚺 SSD LED
- 15 Battery
- 16 DDR4 SO-DIMM
- 1 DDR4 SO-DIMM
- 18 M.2 M Key 2280
- 19 Mini PCle Half-size
- 20 Buzzer

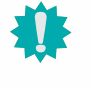

#### Important:

Electrostatic discharge (ESD) can damage your board, processor, disk drives, add-in boards, and other components. Perform installation procedures at an ESD workstation only. If such a station is not available, you can provide some ESD protection by wearing an antistatic wrist strap and attaching it to a metal part of the system chassis. If a wrist strap is unavailable, establish and maintain contact with the system chassis throughout any procedures requiring ESD protection.

Important:

When the Standby Power LED lights up, it indicates that there is power on the system board. Power-off the PC then unplug the power cord prior to installing any devices. Failure to do so will cause severe damage to the motherboard and components.

# System Memory

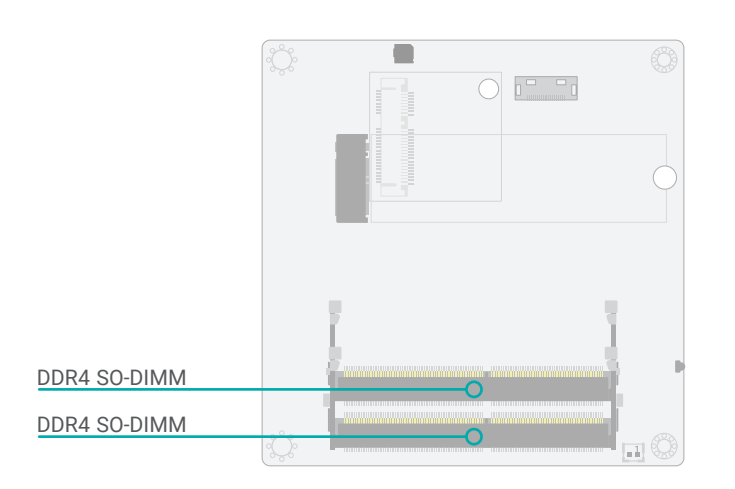

# Installing the SO-DIMM Module

Before installing the memory module, please make sure that the following safety cautions are well-attended.

- 1. Make sure the PC and all other peripheral devices connected to it has been powered down.
- 2. Disconnect all power cords and cables.
- 3. Locate the SO-DIMM socket on the system board
- 4. Make sure the notch on memory card is aligned to the key on the socket.

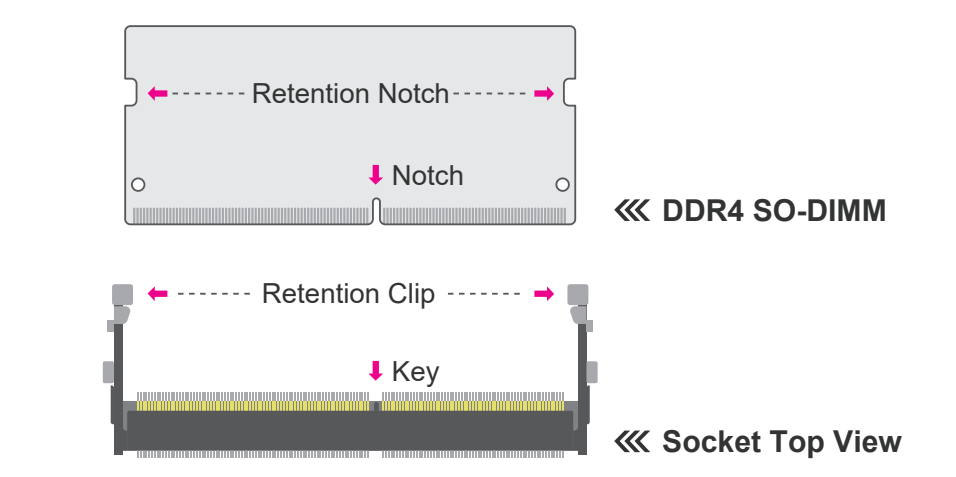

The system board supports the following memory interface.

#### Single Channel (SC)

Data will be accessed in chunks of 64 bits from the memory channels.

#### Dual Channel (DC)

Data will be accessed in chunks of 128 bits from the memory channels. Dual channel provides better system performance because it doubles the data transfer rate.

| Single Channel | DIMMs are on the same channel. DIMMs in a channel can be identi-<br>cal or completely different. However, we highly recommend using<br>identical DIMMs. Not all slots need to be populated. |
|----------------|----------------------------------------------------------------------------------------------------|
| Dual Channel   | DIMMs of the same memory configuration are on different channels.                                                                                                    |

#### Features

- Two 260-pin SODIMM up to 32GB
- Dual Channel DDR4 1866/2133MHz

#### System Memory

145°

Step 1

Please follow the steps below to install the memory card into the socket.

## Step 1:

Insert the memory card into the slot while making sure 1) the notch and the key are aligned, and 2) the non-connector end rises approximately 45 degrees horizontally. Press the card firmly into the socket while applying and maintaining even pressure on both ends.

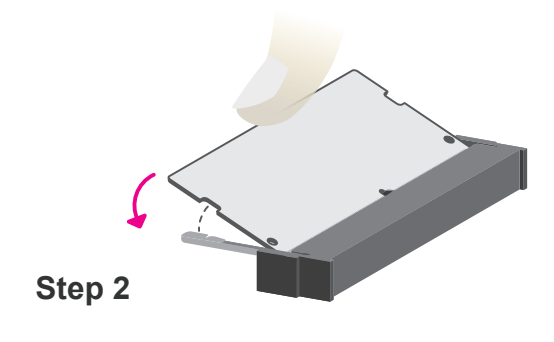

#### Step 2:

Press the end of the card far from the socket down while making sure the retention notch and the clip align as indicated by the dotted line in the illustration. If the retention notch and the clip do not align, please remove the card and re-insert it. Press the card all the way down.

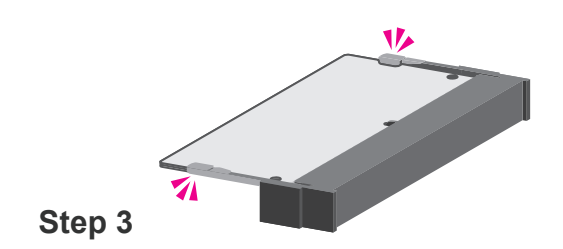

#### Step 3:

The clips snap automatically and abruptly to the retention notches of the card sounding a distinctive click, and lock the card in place. Inspect that the clip sits in the notch. If not, please pull the clips outward, release and remove the card, and mount it again.

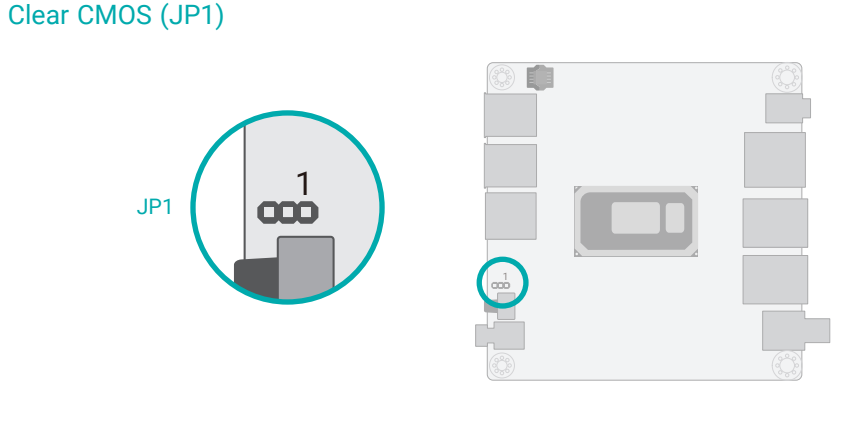

If any anomaly of the followings is encountered -

a) CMOS data is corrupted;

Jumper Settings

- b) you forgot the supervisor or user password;
- c) failure to start the system due to BIOS mis-configuration

- it is suggested that the system be reconfigured with default values stored in the ROM BIOS. To load the default values stored in the ROM BIOS, please follow the steps below.

- 1. Power-off the system and unplug the power cord.
- 2. Put a jumper cap on JP1's pin 2 and pin 3. Wait for a few seconds and set JP1 back to its default setting, i.e. jumper cap on pin 1 and pin 2.
- 3. Plug the power cord and power-on the system.

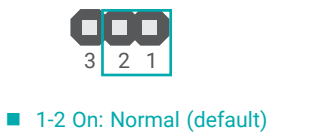

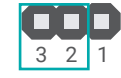

2-3 On: Clear CMOS

## Note:

The jumper is located on the top side of the board, and can only be accessed after removing the board from the top cover. Please refer to previous sections for instruction.

# ► I/O Ports

# **Graphics Display**

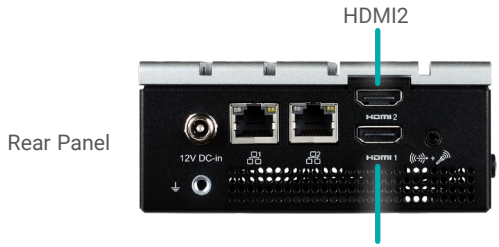

HDMI 1

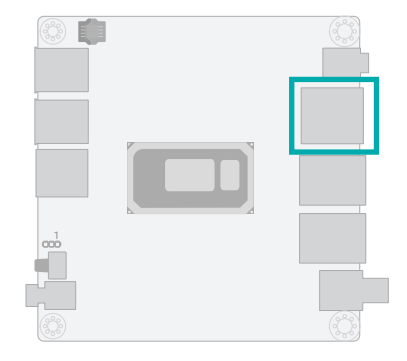

#### HDMI

The HDMI port which carries both digital audio and video signals is used to connect a LCD monitor or digital TV that has the HDMI port.

#### **BIOS Setting**

Configure the display devices in the "Advanced" menu ("Video Configuration" submenu) of the BIOS. Refer to Chapter 3 for more information.

# USB3\_3/4 USB3\_1/2 USB2\_6/7

Front Panel

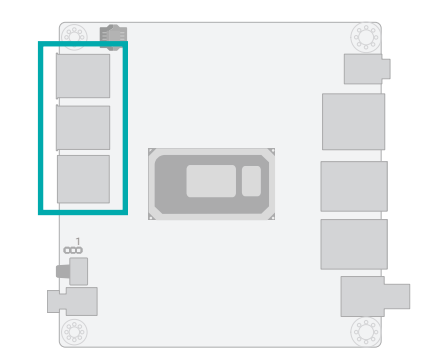

USB allows data exchange between your computer and a wide range of simultaneously accessible external Plug and Play peripherals. The system board is equipped with multiple USB Type A ports at the front panel - four USB 3.0 and two USB 2.0 ports.

#### Wake-On-USB Keyboard/Mouse

The Wake-On-USB Keyboard/Mouse function allows you to use a USB keyboard or USB mouse to wake up a system from the S3 (STR - Suspend To RAM) state.

#### **BIOS Setting**

**USB** Ports

Configure USB devices in the "Advanced" menu ("USB Configuration" and "USB Power Control" submenus) of the BIOS. Refer to Chapter 3 for more information.

I/O Ports

# **RJ45 LAN Ports**

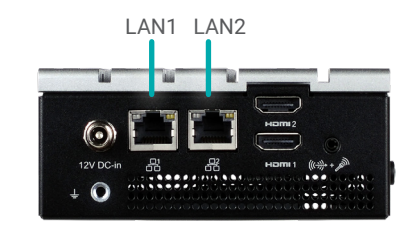

Rear Panel

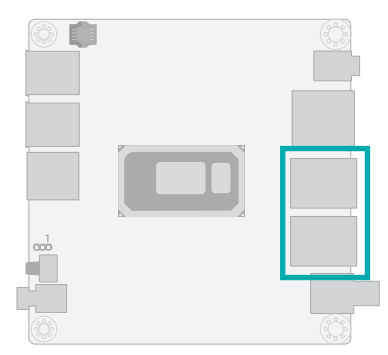

The LAN port allows the system board to connect to a local area network by means of a network hub.

#### **BIOS Setting**

Configure Wake-on-LAN function in the "Advanced" menu ("ACPI Configuration" submenu) of the BIOS. Refer to chapter 3 for more information.

#### **MEBX** Setting

Configure IPv4/IPv6 network stacks in the MEBX. Refer to Chapter 4 for more information.

Features

- LAN1: 1 x Intel® I219LM (10/100/1000Mbps)
- LAN2: 1 x Intel® I210AT (10/100/1000Mbps)

# ► I/O Ports

# 12V DC-In

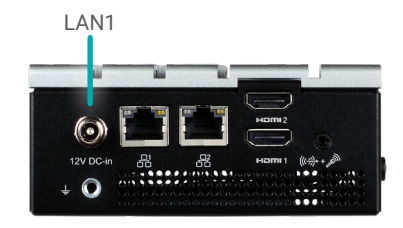

Rear Panel

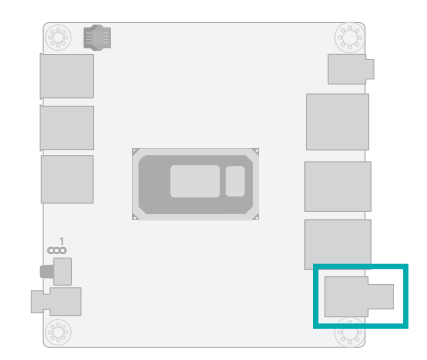

Connect the power source to the 12V DC-In coaxial. An AC-to-DC converter may be included in the package as an optional item.

# Important:

Insufficient power supplied to the system may result in instability or malfunction of the add-in boards and peripherals. Calculating the system's approximate power usage is important to ensure that the power supply meets the system's consumption requirements.

I/O Ports

# Battery

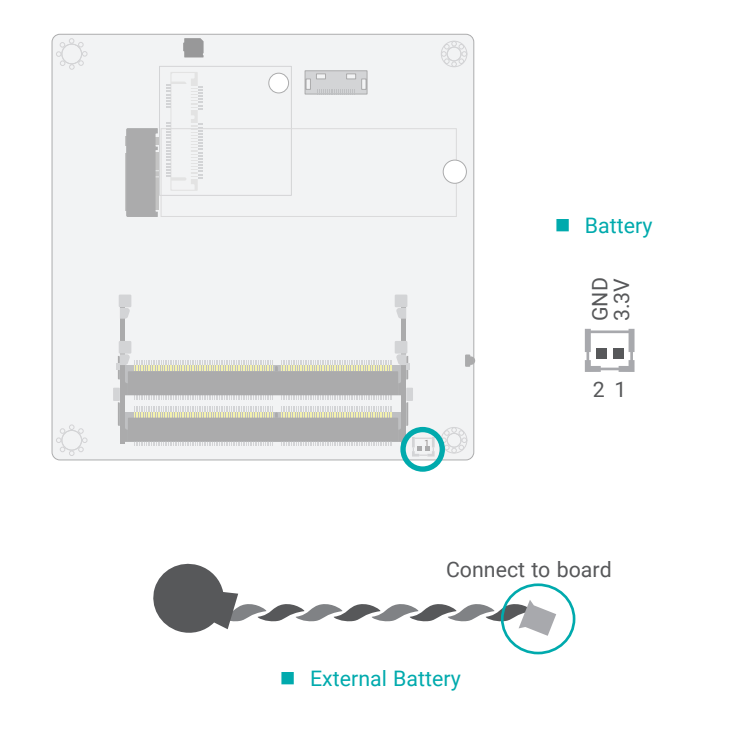

The external lithium ion battery supplies power to the real-time clock and CMOS memory as an auxiliary source of power when the main power is shut off.

## Safety Measures

- · There exists explosion hazard if the battery is incorrectly installed.
- · Replace only with the same or equivalent type recommended by the manufacturer.
- · Dispose of used batteries according to local ordinances.

| SATA Pin Assignment |                    |  |  |
|---------------------|--------------------|--|--|
| n connector         | 7+15 pin connector |  |  |

| 20-pin connector |      | 7+15 pin connector |      |  |
|------------------|------|--------------------|------|--|
| 1                | GND  | S1                 | GND  |  |
| 2                | GND  | S2                 | TP+  |  |
| 3                | GND  | <b>S</b> 3         | TP-  |  |
| 4                | GND  | S4                 | GND  |  |
| 5                | GND  | S5                 | RP-  |  |
| 6                | N.C. | S6                 | RP+  |  |
| 7                | +5V  | <b>S</b> 7         | GND  |  |
| 8                | +5V  | P1                 | N.C. |  |
| 9                | +5V  | P2                 | N.C. |  |
| 10               | +5V  | P3                 | N.C. |  |
| 11               | +5V  | P4                 | N.C. |  |
| 12               | N.C. | P5                 | N.C. |  |
| 13               | N.C. | P6                 | N.C. |  |
| 14               | GND  | P7                 | +5V  |  |
| 15               | RP+  | <b>P8</b>          | +5V  |  |
| 16               | RP-  | P9                 | +5V  |  |
| 17               | GND  | P10                | GND  |  |
| 18               | TP-  | P11                | GND  |  |
| 19               | TP+  | P12                | GND  |  |
| 20               | GND  | P13                | N.C. |  |
|                  |      | P14                | N.C. |  |
|                  |      | P15                | N.C. |  |

The Serial ATA (SATA) connectors are used to connect the Serial ATA device. SATA 3.0 is supported by the five SATA ports and provides data rate up to 6Gb/s. Connect one end of the Serial ATA cable to a SATA connector and the other end to your Serial ATA device.

There is a converter cable for converting the 20-pin board connector to a common 7-pin + 15pin SATA data + power connector.

#### **BIOS Setting**

I/O Ports

SATA (Serial ATA) Connector

Configure the Serial ATA drives in the "Advanced" menu ("SATA Configuration" submenu) of the BIOS. Refer to chapter 3 for more information.

#### I/O Ports

# **Expansion Slots**

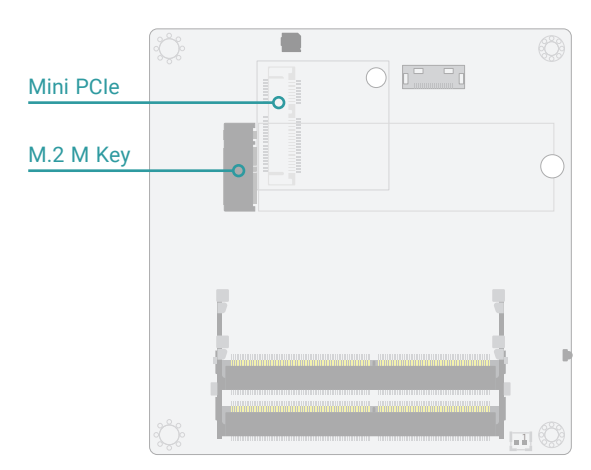

#### Mini PCle

The Mini PCIe sockets allow for Mini PCIe modules that support multiple expansion modules. The Mini PCIe connector supports half-size Mini PCIe modules for PCIe and USB2.0 with LPC-signals.

#### M.2 Socket

The M.2 socket is the Next Generation Form Factor (NGFF) which is designed to support multiple modules and make the M.2 more suitable in application for solid-state storage. The board preserves space and a standoff for the M.2 M key socket (22mm x 80mm). The M.2 M key supports SATA, PCIe, and reset signals.

# Installing the Mini PCIe Module

Before installing the Mini PCIe module into the Mini PCIe socket, please make sure that the following safety cautions are well-attended.

- 1. Make sure the PC and all other peripheral devices connected to it has been powered down.
- 2. Disconnect all power cords and cables.
- 3. Locate the Mini PCIe socket on the system board
- 4. Make sure the notch on card is aligned to the key on the socket.

# Mini PCIe Half Size

➢ Mini PCle Socket

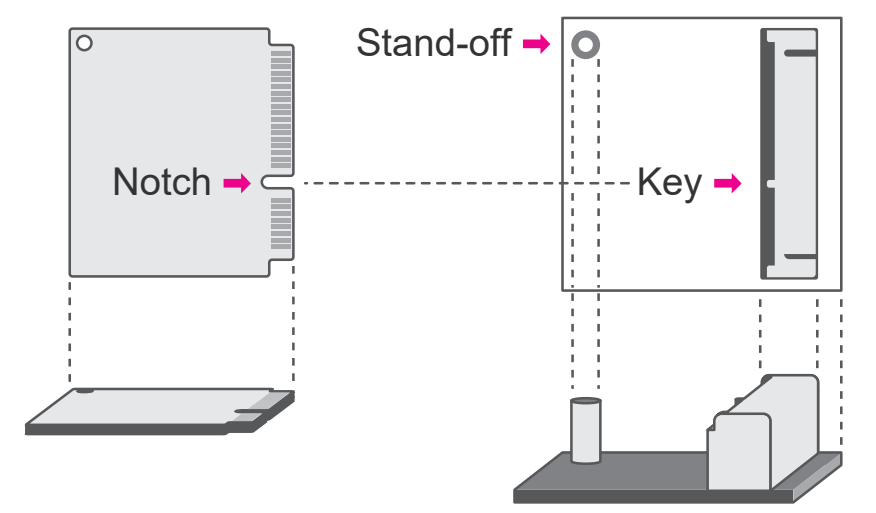

#### ► I/O Ports ► Expansion Slots

Please follow the steps below to install the card into the socket.

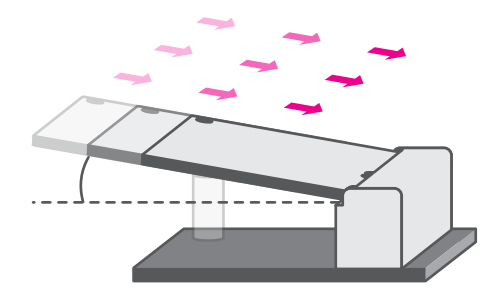

## Step 1:

Insert the card into the socket at an angle while making sure the notch and key are perfectly aligned.

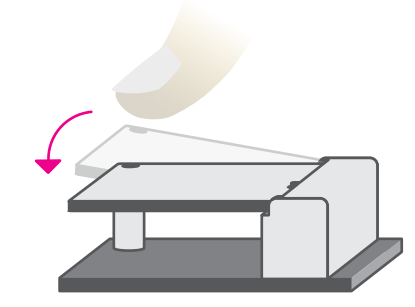

## Step 2:

Press the end of the card far from the socket down until against the stand-off.

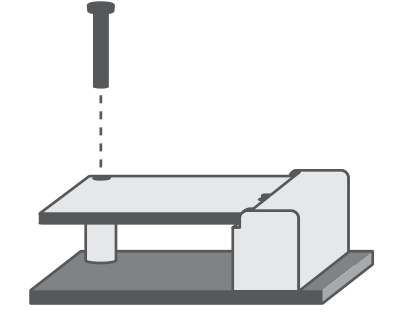

## Step 3:

Screw tight the card onto the standoff with a screw driver and a standoff screw until the gap between the card and the stand-off closes up. The card should be lying parallel to the board when it's correctly mounted.

# **Chapter 3 - BIOS Settings**

# Overview

The BIOS is a program that takes care of the basic level of communication between the CPU and peripherals. It contains codes for various advanced features found in this system board. The BIOS allows you to configure the system and save the configuration in a battery-backed CMOS so that the data retains even when the power is off. In general, the information stored in the CMOS RAM of the EEPROM will stay unchanged unless a configuration change has been made such as a hard drive replaced or a device added.

It is possible that the CMOS battery will fail causing CMOS data loss. If this happens, you need to install a new CMOS battery and reconfigure the BIOS settings.

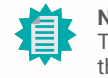

Note:

The BIOS is constantly updated to improve the performance of the system board; therefore the BIOS screens in this chapter may not appear the same as the actual one. These screens are for reference purpose only.

#### **Default Configuration**

Most of the configuration settings are either predefined according to the Load Optimal Defaults settings which are stored in the BIOS or are automatically detected and configured without requiring any actions. There are a few settings that you may need to change depending on your system configuration.

#### Entering the BIOS Setup Utility

The BIOS Setup Utility can only be operated from the keyboard and all commands are keyboard commands. The commands are available at the right side of each setup screen.

The BIOS Setup Utility does not require an operating system to run. After you power up the system, the BIOS message appears on the screen and the memory count begins. After the memory test, the message "Press DEL to run setup" will appear on the screen. If the message disappears before you respond, restart the system or press the "Reset" button. You may also restart the system by pressing the <Ctrl> <Alt> and <Del> keys simultaneously.

#### Legends

| Keys               | Function                                                               |
|--------------------|------------------------------------------------------------------------|
| Right / Left arrow | Move the highlight left or right to select a menu                      |
| Up / Down arrow    | Move the highlight up or down between submenus or fields               |
| <enter></enter>    | Enter the highlighted submenu                                          |
| + (plus key)/F6    | Scroll forward through the values or options of the highlighted field  |
| - (minus key)/F5   | Scroll backward through the values or options of the highlighted field |
| <f1></f1>          | Display general help                                                   |
| <f9></f9>          | Optimized defaults                                                     |
| <f10></f10>        | Save and Exit                                                          |
| <esc></esc>        | Return to previous menu                                                |

#### Scroll Bar

When a scroll bar appears to the right of the setup screen, it indicates that there are more available fields not shown on the screen. Use the up and down arrow keys to scroll through all the available fields.

#### Submenu

When " $\blacktriangleright$ " appears on the left of a particular field, it indicates that a submenu which contains additional options are available for that field. To display the submenu, move the highlight to that field and press <Enter>.

# Main

The Main menu is the first screen that you will see when you enter the BIOS Setup Utility.

|                                                         | InsydeH2O Setup Utility                                                                             | Rev. 5.0                                                                                |
|---------------------------------------------------------|----------------------------------------------------------------------------------------------------|-----------------------------------------------------------------------------------------|
| Main Advanced Security                                  | Boot Exit                                                                                           |                                                                                         |
| Project Name<br>BIOS Version                            | KUN51<br>B201.08A                                                                                   | This is the help for the<br>hour, minute, second field.<br>Valid range is from 0 to 23, |
| Processor Type<br>CPUID<br>CPU Speed                    | Intel(R) Core(TM) i5-7300U CPU G4400 @ 2.60 GH<br>0x806E9 (KABYLAKE ULT ULX)<br>2700 MHz<br>20 (MHz | z 0 to 59, 0 to 59. INCREASE/<br>REDUCE: +/                                             |
| L1 Data Cache<br>L1 Instruction Cache<br>L2 Cache       | 32 KB<br>32 KB<br>256 KB                                                                            |                                                                                         |
| L3 Cache<br>Number Of Processors<br>Microcode Rev       | 3072 KB<br>2 Core(s) / 4 Thread(s)<br>000000CA                                                      |                                                                                         |
| Total Memory<br>System Memory Speed<br>DIMM 0<br>DIMM 1 | 4096 MB<br>2133 MHz<br>[Not Installed]<br>4096 MB                                                   |                                                                                         |
| PCH Rev / SKU                                           | 21 (C1 Stepping) / SKL PCH-LP (U) iHDCP 2.2<br>Premium<br>11 8 71 3630 / CORPORATE                  |                                                                                         |
| System Time<br>System Date                              | [15:35:35]<br>[6/11/2020]                                                                           |                                                                                         |
| F1 Help ↑<br>Esc Exit ←                                 | ↓ Select Item F5/F6 Change Values<br>→ Select Item Enter Select ► SubMenu                           | F9 Setup Defaults<br>F10 Save and Exit                                                  |

#### System Time

The time format is <hour>, <minute>, <second>. The time is based on the 24-hour military-time clock. For example, 1 p.m. is 13:00:00. Hour displays hours from 00 to 23. Minute displays minutes from 00 to 59. Second displays seconds from 00 to 59.

#### System Date

The date format is <day>, <month>, <date>, <year>. Day displays a day, from Sunday to Saturday. Month displays the month, from 01 to 12. Date displays the date, from 01 to 31. Year displays the year, from 2005 to 2099.

# Advanced

The Advanced menu allows you to configure your system for basic operation. Some entries are defaults required by the system board, while others, if enabled, will improve the performance of your system or let you set some features according to your preference.

# Important: Setting incorre

Setting incorrect field values may cause the system to malfunction.

|                                                                                                    |                                                                                                    |                                                    |                     | InsydeH2O Setup Utility             |                        | Rev. 5.0                               |
|----------------------------------------------------------------------------------------------------|----------------------------------------------------------------------------------------------------|----------------------------------------------------|---------------------|-------------------------------------|------------------------|----------------------------------------|
| Main                                                                                                    | Advanced                                                                                                    | Security                                           | Boot                | Exit                                |                        |                                        |
| >ACPI C<br>>CPU C<br>>SATAC<br>>UsB C<br>>USB C<br>>USB P<br>>PCI Ex<br>>ME Co<br>>MEBX<br>>Active<br>>SIO NU | Configuration<br>onfiguration<br>Configuration<br>Configuration<br>onfiguration<br>ower Control<br>press Config<br>nfiguration<br>Configuration<br>Management<br>levice Manag<br>JVOTON6106 | n<br>n<br>Iuration<br>n<br>: Technology<br>er<br>D | y Support           |                                     |                        | ACPI Configuration Setting             |
| F1 Help<br>Esc Exit                                                                                           | )                                                                                                    | \\<br>-\→                                          | Select In Select In | tem F5/F6 Chang<br>tem Enter Select | le Values<br>▶ SubMenu | F9 Setup Defaults<br>F10 Save and Exit |

# **ACPI Configuration**

|                                                                              | Insyd                                                                                    | eH2O Setup Utility                            | Rev. 5.0                                                                                                    |
|------------------------------------------------------------------------------|------------------------------------------------------------------------------------------|-----------------------------------------------|----------------------------------------------------------------------------------------------------|
| Advanced                                                                     |                                                                                          |                                               |                                                                                                    |
| ACPI Configuration<br>Wake On LAN<br>After G3<br>Wake On RTC<br>Wake up time | <disabled><br/><always on=""><br/><enabled><br/>[00:00:00]</enabled></always></disabled> |                                               | Determines the action tak-<br>en when the system power<br>is off and a PCI Power<br>Management Enable wake<br>up event occurs. |
| F1 Help<br>Esc Exit                                                          | 1/↓ Select Item<br>←/→ Select Item                                                       | F5/F6 Change Values<br>Enter Select ► SubMenu | F9 Setup Defaults<br>F10 Save and Exit                                                                                         |

# Wake On LAN

Enable or Disable this field to allow LAN signal to power up the system.

#### After G3

This field is to specify what state the system should be in when power is re-applied after a power failure.

Always On The system automatically powers on after power failure.

Always Off The system remains power off after power failure. Power-on signal input is required to power up the system.

# Wake On RTC

When Enabled, the system will automatically wake up from S4/S5 state at a designated time every day via the Real-time clock (RTC) battery.

# [Wake up time]

Configure the time of day the system will wake on RTC - [HH:MM:SS]. This field will only appear when "Wake On RTC" is enabled.

|                                                                                           | Insyde                                                                                                    | eH2O Setup Utility                            | Rev. 5.0                                      |
|-------------------------------------------------------------------------------------------|----------------------------------------------------------------------------------------------------|-----------------------------------------------|-----------------------------------------------|
| Advanced                                                                                  |                                                                                                    |                                               |                                               |
| ACPI Configuration<br>Wake On LAN<br>After G3<br>BGR1 Logo<br>Wake On RTC<br>Wake up time | <disabled><br/><always on=""><br/><enabled><br/><enabled><br/>[00:00:00]</enabled></enabled></always></disabled> |                                               | Support display logo with<br>ACPI BGRT table. |
| F1 Help<br>Esc Exit                                                                       | ↑/↓ Select Item<br>←/→ Select Item                                                                               | F5/F6 Change Values<br>Enter Select ► SubMenu | F9 Setup Defaults<br>F10 Save and Exit        |

## **BGRT Logo**

This field is used to enable or disable to support display logo with ACPI BGRT table. This field is only available when Quiet Boot is enabled.

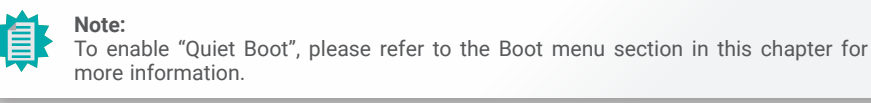

# **CPU Configuration**

Configure CPU processing related settings in this page.

|                                                                                        | Insyd                                                                                       | eH2O Setup Utility     | Rev. 5.0                                                                                                    |
|----------------------------------------------------------------------------------------|---------------------------------------------------------------------------------------------|------------------------|----------------------------------------------------------------------------------------------------|
| Advanced                                                                               |                                                                                             |                        |                                                                                                    |
| CPU Configuration<br>Intel Speed Step<br>Turbo mode<br>CPU C States<br>Hyper-threading | <enabled><br/><enabled><br/><enabled><br/><enabled></enabled></enabled></enabled></enabled> |                        | Determines the action tak-<br>en when the system power<br>is off and a PCI Power<br>Management Enable wake<br>up event occurs. |
| F1 Help                                                                                | ↑/⊥ Select Item                                                                             | F5/F6 Change Values    | F9 Setup Defaults                                                                                                    |
| Esc Exit                                                                               | ←/→ Select Item                                                                             | Enter Select ► SubMenu | F10 Save and Exit                                                                                                    |

#### Intel Speed Step

This field is used to enable or disable the Enhanced Intel SpeedStep® Technology (EIST), which helps optimize the balance between system's power consumption and performance. After it is enabled in the BIOS, EIST features can then be enabled via the operating system's power management.

#### **Turbo Mode**

Enable or disable turbo mode of the processor. This field will only be displayed when "Intel Speed Step" is enabled. This field is not available when the equipped CPU does not support Turbo Mode.

#### **CPU C States**

Enable or disable CPU Power Management. It allows CPU to go to C States when it's not 100% utilized.

#### Hyper-threading

Enable or disable Hyper-threading. When it is enabled, a physical core will perform as two logical processors, and the user may experience better computational efficiency of the system. Please make sure that the OS operating on your system is optimized for Hyper-Threading, e.g. Windows and Linux. This field is not available when the equipped CPU does not support Hyper-threading.

Advanced

# Video Configuration

|                                                                                      |                                    | InsydeH2O Setup Utility                       | Rev. 5.0                                                                                                    |
|--------------------------------------------------------------------------------------|------------------------------------|-----------------------------------------------|----------------------------------------------------------------------------------------------------|
| Advanced                                                                             |                                    |                                               |                                                                                                    |
| Video Configuration<br>Primary Display<br>Integrated Graphics Device<br>Boot display | <auto><br/><auto></auto></auto>    |                                               | Select which of IGFX/PEG/PCI Graphics<br>device should be Primary Display.<br>Initial priority :<br>AUTO: PEG -> PCI -> IGFX<br>IGFX: IGFX -> PEG -> PCI -> PCI |
|                                                                                      |                                    |                                               | PEG: PEG -> PCIe -> PCI -> IGFX<br>PCI: PCI -> PCIe -> PEG -> IGFX                                                                                              |
|                                                                                      |                                    | Primary Display<br>Auto<br>IGFX<br>PEG<br>PCI |                                                                                                    |
| F1 Help<br>Esc Exit                                                                  | ↑/↓ Select Item<br>←/→ Select Item | F5/F6 Change Va<br>Enter Select ≻ Si          | lues F9 Setup Defaults<br>JbMenu F10 Save and Exit                                                                                                    |

#### **Primary Display**

Select among Auto, IGFX, PEG, and PCI Graphics devices to be the primary display.

#### **Integrated Graphics Device**

Keep IGFX enabled or disabled based on the setup options.

#### Boot display

Select the display device during powering up and booting up procedures – HDMI + HDMI2, or HDMI2 + HDMI.

# Audio Configuration

|                     | InsydeH2                           | O Setup Utility                               | Rev. 5.0                                                      |
|---------------------|------------------------------------|-----------------------------------------------|---------------------------------------------------------------|
| Advanced            |                                    |                                               |                                                               |
| Azalia              | <enabled></enabled>                |                                               | Control Detection of the HD-<br>Audio device.                 |
|                     |                                    |                                               | Disabled = HDA will be uncondi-<br>tionally disabled.         |
|                     |                                    |                                               | Enabled = HDA will be uncondi-<br>tionally enabled.           |
|                     |                                    |                                               | Auto = HDA will be enabled if<br>present, disabled otherwise. |
|                     |                                    |                                               |                                                               |
|                     |                                    |                                               |                                                               |
|                     |                                    |                                               |                                                               |
| F1 Help<br>Esc Exit | †/↓ Select Item<br>←/→ Select Item | F5/F6 Change Values<br>Enter Select ► SubMenu | F9 Setup Defaults<br>F10 Save and Exit                        |

#### Azalia

Enable or disable Intel High Definition Audio (HDA), also known as Azalia.

#### Advanced

# SATA Configuration

|                                                            | InsydeH2C                                                                                                    | ) Setup Utility     | Rev. 5.0                       |
|------------------------------------------------------------|----------------------------------------------------------------------------------------------------|---------------------|--------------------------------|
| Advanced                                                   |                                                                                                    |                     |                                |
| SATA Controller(s)<br>SATA Speed<br>SATA Mode Selection    | <enabled><br/><auto><br/><ahci></ahci></auto></enabled>                                                            |                     | Enable or Disable SATA Device. |
| SATA0<br>Port 0<br>Hot Plug<br>M.2-M<br>Port 2<br>Hot Plug | [Not Installed<br><enabled><br/>Disabled&gt;<br/>Empty<br/><enabled><br/><disabled></disabled></enabled></enabled> | 1                   |                                |
| F1 Help<br>Esc Evit                                        | †/↓ Select Item                                                                                                    | F5/F6 Change Values | F9 Setup Defaults              |

## SATA Controller(s)

Enable or disable the Serial ATA controller. This following fields will only be displayed when this field is enabled.

#### SATA Speed

Select Serial ATA controller(s) speed - Auto, Gen1 (1.5 Gbit/s), Gen2 (3 Gbit/s) or Gen 3 (6 Gbit/s).

### SATA Mode Selection

The mode selection determines how the SATA controller(s) operates.

**AHCI** This option allows the Serial ATA controller(s) to use AHCI (Advanced Host Controller Interface).

# Port 0, 2/Hot Plug

Enable or disable each Serial ATA port and its hot plug function.

# **USB** Configuration

|                                     | InsydeH2O                                     | Setup Utility                                 | Rev. 5.0                                                           |
|-------------------------------------|-----------------------------------------------|-----------------------------------------------|--------------------------------------------------------------------|
| Advanced                            |                                               |                                               |                                                                    |
| Legacy USB Support<br>XHCI Hand-off | <enabled><br/><disabled></disabled></enabled> |                                               | USB keyboard/mouse/storage<br>support under UEFI environ-<br>ment. |
| F1 Help<br>Esc Exit                 | †/↓ Select Item<br>←/→ Select Item            | F5/F6 Change Values<br>Enter Select ≻ SubMenu | F9 Setup Defaults<br>F10 Save and Exit                             |

#### Advanced

# **USB** Power Control

|                                                                | InsydeH2O                                                           | Setup Utility         | Rev. 5.0                                                                                                    |
|----------------------------------------------------------------|---------------------------------------------------------------------|-----------------------|----------------------------------------------------------------------------------------------------|
| Advanced                                                       |                                                                     |                       |                                                                                                    |
| Advanced<br>USB3_1/2 USB2_0/1<br>USB3_3/4 USB2_2/3<br>USB2_6/7 | <sv_dual><br/><sv_dual><br/><sv_dual></sv_dual></sv_dual></sv_dual> |                       | 5V_Dual: Support system wake<br>up from S3/S4 by USB KB&MS<br>5V: No support system wake up<br>from S3/S4 by USB KB&MS |
| F1 Help                                                        | t/I Select Item                                                     | E5/E6 Change Values   | F9 Setup Defaults                                                                                                    |
| Esc Exit                                                       | ←/→ Select Item                                                     | Enter Select ► SubMen | F10 Save and Exit                                                                                                    |

# Legacy USB Support

Enabled Enable Legacy USB support.

**Disabled** Keep USB devices available only for EFI applications.

## **XHCI Hand-off**

Enable or disable XHCI Hand-off.

Select between 5V\_Dual and 5V for each USB controller. When Wake-on-USB from S3/S4 states is required, please select 5V\_Dual.

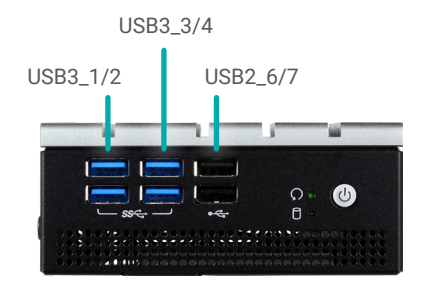

Front Panel

# PCI Express Configuration

Select one of the PCI Express channels and press enter to configure the following settings.

# PCI Express Root Port

Enable or disable the PCI Express Root Port.

#### **PCIe Speed**

Select PCle Speed of the current port - AUTO, Gen1, Gen2, or Gen3. This field may not appear when the speed of the port is not configurable.

# Hot Plug

Enable or disable hot plug function of the port. This field may not appear when the port does not support hot plug.

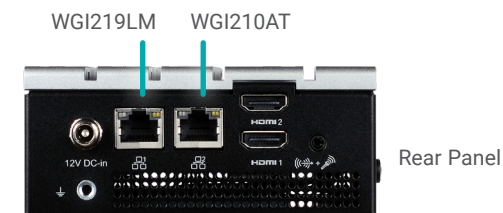

Advanced

# **ME Configuration**

Configure Management Engine related settings in this page.

|           |                      | InsydeH2O                          | Setup Utility                                 | F                                      | Rev. 5.0 |
|-----------|----------------------|------------------------------------|-----------------------------------------------|----------------------------------------|----------|
|           | Advanced             |                                    |                                               |                                        |          |
| N         | IE Configuration     |                                    |                                               | Enable/disable to flash M              | IE re-   |
| N         | le Fw Image Re-Flash | <disabled></disabled>              |                                               | gion.                                  |          |
|           |                      |                                    |                                               |                                        |          |
|           |                      |                                    |                                               |                                        |          |
|           |                      |                                    |                                               |                                        |          |
|           |                      |                                    |                                               |                                        |          |
|           |                      |                                    |                                               |                                        |          |
|           |                      |                                    |                                               |                                        |          |
|           |                      |                                    |                                               |                                        |          |
|           |                      |                                    |                                               |                                        |          |
|           |                      |                                    |                                               |                                        |          |
|           |                      |                                    |                                               |                                        |          |
|           |                      |                                    |                                               |                                        |          |
| F1<br>Esc | Help<br>Exit         | ↑/↓ Select Item<br>←/→ Select Item | F5/F6 Change Values<br>Enter Select ► SubMenu | F9 Setup Defaults<br>F10 Save and Exit |          |

#### Me Fw Image Re-Flash

| Enabled  | Allow the user to re-write the ME firmware. |
|----------|---------------------------------------------|
| Disabled | ME firmware re-write is not allowed.        |

# **MEBX** Configuration

|                     | Insyde                             | H2O Setup Utility                             | Rev. 5.0                               |
|---------------------|------------------------------------|-----------------------------------------------|----------------------------------------|
| Advanced            |                                    |                                               |                                        |
| MEBX Configuration  |                                    |                                               | MEBX Configuration Setting             |
| MEBX Configuration  |                                    |                                               |                                        |
|                     |                                    |                                               |                                        |
|                     |                                    |                                               |                                        |
|                     |                                    |                                               |                                        |
|                     |                                    |                                               |                                        |
|                     |                                    |                                               |                                        |
|                     |                                    |                                               |                                        |
|                     |                                    |                                               |                                        |
|                     |                                    |                                               |                                        |
|                     |                                    |                                               |                                        |
|                     |                                    |                                               |                                        |
|                     |                                    |                                               |                                        |
|                     |                                    |                                               |                                        |
| F1 Help<br>Esc Exit | ↑/↓ Select Item<br>←/→ Select Item | F5/F6 Change Values<br>Enter Select ► SubMenu | F9 Setup Defaults<br>F10 Save and Exit |

#### **MEBX Configuration**

Configure Intel® Active Management Technology (Intel® AMT) in the Intel® Management Engine BIOS Extension (MEBX) setup menu. Please refer to Chapter 4 for instructions.

#### Advanced

# Active Management Technology Support

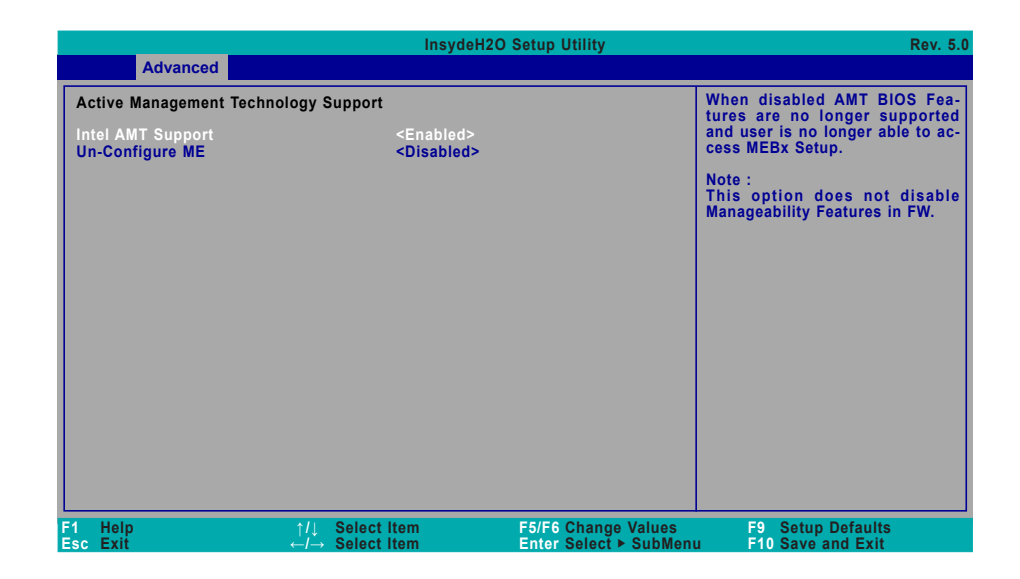

#### Intel AMT Support

- **Enabled** Enable AMT. When this field is enabled, the user is allowed to configure AMT settings via MEBX.
- **Disabled** Disable AMT. When this field is disabled, AMT settings cannot be configured and MEBX is not allowed to enter.

#### **Un-configure ME**

Enable or disable ME unconfiguration without password.

# **UEFI Device Manager**

Configure UEFI device with option ROM, such as LAN card, etc.

|                     | Insy                               | deH2O Setup Utility                           | Rev. 5.0                               |
|---------------------|------------------------------------|-----------------------------------------------|----------------------------------------|
| Advanced            |                                    |                                               |                                        |
| UEFI Device Manager | Exit BIOS Setup Util               | ity and launch Device Manag                   | UEFI Device Manager Setting            |
| F1 Help<br>Esc Exit | ↑/↓ Select Item<br>←/→ Select Item | F5/F6 Change Values<br>Enter Select ► SubMenu | F9 Setup Defaults<br>F10 Save and Exit |

Press "Enter" and "OK" to enter UEFI Device Manager setup page. More device settings can be configured in the UEFI Device Manager, including LAN, Network Stacks, and etc.

Note:

Network Device will not be configurable in Device Manager if "Network Stack" is disabled in the "Boot" menu.

Advanced

# SIO NUVOTON6106D

|                                          | InsydeH2C                                   | ) Setup Utility                               | Rev. 5.0                               |
|------------------------------------------|---------------------------------------------|-----------------------------------------------|----------------------------------------|
| Advanced                                 |                                             |                                               |                                        |
| WDT<br>ERP Support<br>▶ PC Health Status | <disabled><br/><enable></enable></disabled> |                                               |                                        |
|                                          |                                             |                                               |                                        |
|                                          |                                             |                                               |                                        |
|                                          |                                             |                                               |                                        |
| F1 Help<br>Esc Exit                      | ↑/↓ Select Item<br>←/→ Select Item          | F5/F6 Change Values<br>Enter Select ► SubMenu | F9 Setup Defaults<br>F10 Save and Exit |

#### ▶ PC Health Status

This section displays the PC health status.

|                                                                                                    | InsydeH2                                                                             | O Setup Utility                               | Rev. 5.0                               |
|----------------------------------------------------------------------------------------------------|--------------------------------------------------------------------------------------|-----------------------------------------------|----------------------------------------|
| Advanced                                                                                                    |                                                                                      |                                               |                                        |
| PC Health Status<br>Voltage<br>VBAT<br>VCORE<br>VDDQ<br>5V<br>+12V<br>Temperature<br>System (°C/°F)<br>CPU (°C/°F) | 3.072 V<br>0.784 V<br>1.184 V<br>4.939 V<br>11.616 V<br>35.0 C/ 95.<br>42.0 C/ 107.1 | 0 F<br>6 F                                    |                                        |
| F1 Help<br>Esc Exit                                                                                                | ↑/↓ Select Item<br>←/→ Select Item                                                   | F5/F6 Change Values<br>Enter Select ► SubMenu | F9 Setup Defaults<br>F10 Save and Exit |

# Security

|                                                                                   |                                                                                                    | InsydeH2O Setup Utility                       | Rev. 5.0                                 |
|-----------------------------------------------------------------------------------|----------------------------------------------------------------------------------------------------|-----------------------------------------------|------------------------------------------|
| Main Advanced S                                                                   | ecurity Boot E                                                                                                    | Exit                                          |                                          |
| Current TPM Device<br>TPM State<br>TPM Availability<br>TPM Operation<br>Clear TPM | <tpm (f1<br="" 2.0="">All Hierarchi<br/><available><br/><no operatio<="" td=""><td>ſPM)&gt;<br/>es Enabled, UnOwned<br/>on&gt;</td><td>When Hidden, don't ex-<br/>poses TPM to 0</td></no></available></tpm> | ſPM)><br>es Enabled, UnOwned<br>on>           | When Hidden, don't ex-<br>poses TPM to 0 |
| Supervisor Password                                                               | Not installed                                                                                                    |                                               |                                          |
| Set Supervisor Password                                                           |                                                                                                    |                                               |                                          |
|                                                                                   |                                                                                                    | TPM Availability<br>Available<br>Hidden       |                                          |
| F1 Help<br>Fsc Exit                                                               | ↑/↓ Select Item                                                                                                    | F5/F6 Change Values<br>Enter Select ► SubMenu | F9 Setup Defaults<br>F10 Save and Fxit   |

## **TPM Availability**

Set the TPM availability - Available, or Hidden.

## **TPM Operation**

Select one of the supported operation to change TPM state.

## **Clear TPM**

Remove all TPM context associated with a specific owner.

#### Set Supervisor Password

Set the supervisor's password and the length of the password must be longer than one character.

# Boot

|                                                        |                                                        |          |                      | InsydeH20                                                                                                    | O Setup Utility                |                   | Rev. 5.0                               |
|--------------------------------------------------------|--------------------------------------------------------|----------|----------------------|----------------------------------------------------------------------------------------------------|--------------------------------|-------------------|----------------------------------------|
| Main                                                   | Advanced                                               | Security | Boot                 | Exit                                                                                                    |                                |                   |                                        |
| Numio<br>Boot T<br>Networ<br>PXE B<br>USB B<br>Quiet I | ck<br>ype<br>rk Stack<br>oot capability<br>oot<br>Boot |          |                      | <on><br/><dual boot="" t<br=""><disabled><br/><disabled><br/><enabled><br/><disabled></disabled></enabled></disabled></disabled></dual></on> | ype>                           |                   | Select Power-on state for<br>Numlock   |
| ►EFI<br>►Lega                                          | су                                                     |          |                      |                                                                                                    |                                |                   |                                        |
|                                                        |                                                        |          |                      |                                                                                                    |                                |                   |                                        |
|                                                        |                                                        |          |                      |                                                                                                    |                                |                   |                                        |
|                                                        |                                                        |          |                      |                                                                                                    |                                |                   |                                        |
|                                                        |                                                        |          |                      |                                                                                                    |                                |                   |                                        |
|                                                        |                                                        |          |                      |                                                                                                    |                                |                   |                                        |
| 1 He<br>sc Exi                                         | p<br>t                                                 | \↑<br>\→ | ↓ Select<br>→ Select | ltem<br>Item                                                                                                    | F5/F6 Change<br>Enter Select ► | Values<br>SubMenu | F9 Setup Defaults<br>F10 Save and Exit |

#### Numlock

Select the power-on state for numlock.

#### **Boot Type**

Select the boot type – UEFI Boot Type, Legacy Boot Type or Dual Boot Type. If you select "UEFI Boot Type" or "Dual Boot Type", the "Network Stack", "PXE Boot capability", "USB Boot" and "Quiet Boot" will show up. If you select "Legacy Boot Type", "PXE Boot to LAN", "USB Boot" and "Quiet Boot" will show up.

# Note:

Please press F10 to save the settings and re-start the system board after changing "Boot Type".

## **Network Stack**

This field is used to enable or disable network stacks, i.e. IPv4 or IPv6 network protocols.

#### Boot

#### **PXE Boot capability**

This field is only available when "Boot Type" is set to "UEFI Boot Type" or "Dual Boot Type", and when "Network Stack" is enabled.

DisabledSupport Network StackUEFIIPv4/IPv6LegacyLegacy PXE OPROM only

#### **PXE Boot to LAN**

Enable or disable Boot into the Pre-boot Execution Environment (PXE) stored in the LAN. This field is only available when "Boot Type" is set to "Legacy Boot Type" or "Dual Boot Type", and when "Network Stack" is enabled.

#### **USB Boot**

Enable or disable booting to USB boot devices.

#### **Quiet Boot**

Enable or disable booting in text mode.

#### ► EFI

Configure boot priorities in this submenu. Press -/+ or F5/F6 to move the highlighted item down/up the priority list. This field is only available when "Boot Type" is set to "UEFI Boot Type" or "Dual Boot Type".

|                                                  | Insyde                                   | eH2O Setup Utility                            | Rev. 5.0                               |
|--------------------------------------------------|------------------------------------------|-----------------------------------------------|----------------------------------------|
|                                                  | Boot                                     |                                               |                                        |
| EFI                                              |                                          |                                               | EFI                                    |
| EFI Network 0 for IPv4<br>EFI Network 1 for IPv4 | ↓ (00-00-00-00-00)<br>↓ (11-11-11-11-11) |                                               |                                        |
|                                                  |                                          |                                               |                                        |
|                                                  |                                          |                                               |                                        |
|                                                  |                                          |                                               |                                        |
|                                                  |                                          |                                               |                                        |
|                                                  |                                          |                                               |                                        |
|                                                  |                                          |                                               |                                        |
| F1 Help<br>Esc Exit                              | ↑/↓ Select Item<br>←/→ Select Item       | F5/F6 Change Values<br>Enter Select ► SubMenu | F9 Setup Defaults<br>F10 Save and Exit |

# Boot

## Legacy

Configure boot priorities in this submenu. Re-arrange the order by pressing -/+ or F5/F6 to move the highlighted item down/up the priority list. This field is only available when "Boot Type" is set to "Legacy Boot Type" or "Dual Boot Type".

|                                                                                                    | InsydeH20                          | O Setup Utility                               | Rev. 5.0                               |
|----------------------------------------------------------------------------------------------------|------------------------------------|-----------------------------------------------|----------------------------------------|
|                                                                                                    | Boot                               |                                               |                                        |
| Boot Device Priority                                                                                                |                                    |                                               | Select Normal Boot Option              |
| Normal Boot Menu                                                                                                    |                                    |                                               | Option Priority                        |
| <ul> <li>Boot Type Order</li> <li>Hard Disk Drive</li> <li>CD/DVD-ROM Drive</li> <li>USB</li> <li>Others</li> </ul> |                                    |                                               |                                        |
|                                                                                                    |                                    |                                               |                                        |
| F1 Help<br>Esc Exit                                                                                                 | ↑/↓ Select Item<br>←/→ Select Item | F5/F6 Change Values<br>Enter Select ► SubMenu | F9 Setup Defaults<br>F10 Save and Exit |

#### Normal Boot Menu

Select a priority arranging method.

- **Normal** Boot priority is arranged according to the type of the storage devices, and the configured order.
- **Advance** Boot priority is arranged according to the configured order regardless of the type of the storage devices.

#### Boot Type Order

Arrange the priority of types of the storage devices.

#### ► Hard Disk Drive / ► CD/DVD-ROM Drive / ► USB / ► Others

Arrange the priority of the storage devices in each category. The submenu will not be displayed when there is no available storage device of the type.

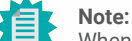

When a desired LAN port for PXE boot is not listed as a boot device, please confirm that the "PXE Boot to LAN", "PXE boot capability", "Network Stack" and the LAN controller of the said LAN (go to "Advanced" > "PCI Express Configuration") are enabled. Please press F10 to save the settings and re-start the system board for the settings to take effect.

# Chapter 3 BIOS SETTINGS

#### Boot

#### **PXE Boot capability**

This field is only available when "Boot Type" is set to "UEFI Boot Type" or "Dual Boot Type", and when "Network Stack" is enabled.

DisabledSupport Network StackUEFIIPv4/IPv6LegacyLegacy PXE OPROM only

#### **PXE Boot to LAN**

Enable or disable Boot into the Pre-boot Execution Environment (PXE) stored in the LAN. This field is only available when "Boot Type" is set to "Legacy Boot Type" or "Dual Boot Type", and when "Network Stack" is enabled.

#### **USB Boot**

Enable or disable booting to USB boot devices.

#### **Quiet Boot**

Enable or disable booting in text mode.

#### EDI/Legacy

Configure boot priorities in this submenu. Re-arrange the order by pressing -/+ or F5/F6 to move the highlighted item down/up the priority list. This field is only available when "Boot Type" is set to "Legacy Boot Type" or "Dual Boot Type".

#### **Normal Boot Menu**

Select a priority arranging method.

- **Normal** Boot priority is arranged according to the type of the storage devices, and the configured order.
- Advance Boot priority is arranged according to the configured order regardless of the type of the storage devices.

|                                                                                                    | InsydeH                            | 20 Setup Utility                              | Rev. 5.0                                                                 |
|----------------------------------------------------------------------------------------------------|------------------------------------|-----------------------------------------------|--------------------------------------------------------------------------|
|                                                                                                    | Boot                               |                                               |                                                                          |
| EFI/Legacy<br>Normal Boot Menu                                                                                                   |                                    |                                               | Select Normal Boot Option<br>Priority or Advance Boot<br>Option Priority |
| <ul> <li>Boot Type Order</li> <li>Hard Disk Drive</li> <li>CD/DVD-ROM Drive</li> <li>USB</li> <li>PXE</li> <li>Others</li> </ul> |                                    |                                               |                                                                          |
| F1 Help<br>Esc Exit                                                                                                    | †/↓ Select Item<br>←/→ Select Item | F5/F6 Change Values<br>Enter Select ▶ SubMenu | F9 Setup Defaults<br>F10 Save and Exit                                   |

#### ► Boot Type Order

Arrange the priority of types of the storage devices.

#### ► Hard Disk Drive/ ► CD/DVD-ROM Drive / ► USB / ► PXE / ► Others

Arrange the priority of the storage devices in each category. The submenu will not be displayed when there is no available storage device of the type.

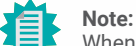

When a desired LAN port for PXE boot is not listed as a boot device, please confirm that the "PXE Boot to LAN", "PXE boot capability", "Network Stack" and the LAN controller of the said LAN (go to "Advanced" > "PCI Express Configuration") are enabled. Please press F10 to save the settings and re-start the system board for the settings to take effect.

# Updating the BIOS

Rev. 5.

nd save

To update the BIOS, you will need the new BIOS file and a flash utility. Please contact technical support or your sales representative for the files and specific instructions about how to update BIOS with the flash utility. For updating Insyde BIOS in UEFI mode, you may refer to the how-to video at https://www.dfi.com/tw/knowledge/video/31.

# Notice: BIOS SPI ROM

- 1. The Intel® Management Engine has already been integrated into this system board. Due to the safety concerns, the BIOS (SPI ROM) chip cannot be removed from this system board and used on another system board of the same model.
- 2. The BIOS (SPI ROM) on this system board must be the original equipment from the factory and cannot be used to replace one which has been utilized on other system boards.
- 3. If you do not follow the methods above, the Intel® Management Engine will not be updated and will cease to be effective.

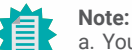

- a. You can take advantage of flash tools to update the default configuration of the BIOS (SPI ROM) to the latest version anytime.
- b. When the BIOS IC needs to be replaced, you have to populate it properly onto the system board after the EEPROM programmer has been burned and follow the technical person's instructions to confirm that the MAC address should be burned or not.

**Load Optimal Defaults** Select YES and press <Enter> to load optimal defaults.

Select YES and press <Enter> to exit the system setup without saving your changes.

Select this option to save BIOS configuration settings to a USB flash device.

# **Exit Saving Changes**

Select Yes and press <Enter> to exit the system setup and save your changes.

# **Discard Changes**

# Save Setting to file

|                                       |                                                               |          |            | Insyde | eH2O Setup Utility | /          |                                    |
|---------------------------------------|---------------------------------------------------------------|----------|------------|--------|--------------------|------------|------------------------------------|
| Main                                  | Advanced                                                      | Security | Boot       | Exit   |                    |            |                                    |
| Exit Sa<br>Load C<br>Discar<br>Save S | aving Change<br>optimal Defau<br>d Changes<br>ietting to file | s<br>Its |            |        |                    |            | Exit system setup<br>your changes. |
| 1 He                                  | lb<br>I                                                       | Ţ,       | / Select I | tem    | F5/F6 Chan         | ige Values | F9 Setup Defaults                  |

# **Chapter 4 - Intel AMT Settings**

# Overview

Intel Active Management Technology (Intel® AMT) combines hardware and software solution to provide maximum system defense and protection to networked systems.

The hardware and software information are stored in non-volatile memory. With its built-in manageability and latest security applications, Intel® AMT provides the following functions.

# Discover

Allows remote access and management of networked systems even while PCs are powered off; significantly reducing desk-side visits.

# Repair

Remotely repair systems after OS failures. Alerting and event logging help detect problems quickly to reduce downtime.

# Protect

Intel AMT's System Defense capability remotely updates all systems with the latest security software. It protects the network from threats at the source by proactively blocking incoming threats, reactively containing infected clients before they impact the network, and proactively alerting when critical software agents are removed.

# ► Enable Intel<sup>®</sup> AMT in the Insyde BIOS

- 1. Power-on the system then press <Del> to enter the main menu of the Insyde BIOS.
- 2. In the Advanced menu, select Active Management Technology Support.

|                                                               |                                                                                         |                                                                                                    |                             |                        | InsydeH2O Setup Utility              |                   | Rev. 5.0                               |
|---------------------------------------------------------------|-----------------------------------------------------------------------------------------|----------------------------------------------------------------------------------------------------|-----------------------------|------------------------|--------------------------------------|-------------------|----------------------------------------|
| Ма                                                            | in                                                                                      | Advanced                                                                                                    | Security                    | Boot                   | Exit                                 |                   |                                        |
| ► A<br>► C<br>► Vi<br>► S,<br>► U<br>► M<br>► M<br>► M<br>► S | CPI C<br>Ideo (<br>udio (<br>ATA C<br>SB C<br>CI Ex<br>E Cor<br>EBX (<br>EEX) (<br>O NU | configuration<br>onfiguration<br>Configuration<br>Configuration<br>Sonfiguration<br>Swer Control<br>press Config<br>riguration<br>Configuration<br>Configuration<br>Management<br>evice Manag<br>VOTON61061 | uration<br>Technology<br>er | Support                |                                      |                   | ACPI Configuration Setting             |
| F1<br>Esc                                                     | Help<br>Exit                                                                            |                                                                                                    | ↓/↓<br>←/→                  | Select If<br>Select If | em F5/F6 Change<br>em Enter Select ▶ | Values<br>SubMenu | F9 Setup Defaults<br>F10 Save and Exit |

## 3. Set the Intel AMT Support field to Enabled.

|                                                |                                   | InsydeH2O                                              | Setup Utility                                | Rev. 5.0                                                                                                    |
|------------------------------------------------|-----------------------------------|--------------------------------------------------------|----------------------------------------------|----------------------------------------------------------------------------------------------------|
| Adva                                           | nced                              |                                                        |                                              |                                                                                                    |
| Active Manage<br>Intel AMT Sup<br>Un-Configure | ement Technology Su<br>port<br>ME | pport<br><enabled><br/><disabled></disabled></enabled> |                                              | When disabled AMT BIOS Fea-<br>tures are no longer supported<br>and user is no longer able to ac-<br>cess MEBx Setup.<br>Note :<br>This option does not disable<br>Manageability Features in FW. |
| F1 Help<br>Esc Exit                            | ↑/↓ S<br>←/→ S                    | Select Item<br>Select Item                             | F5/F6 Change Values<br>Enter Select ► SubMen | F9 Setup Defaults<br>F10 Save and Exit                                                                                                    |

#### **Enable Intel® AMT in the AMI BIOS**

4. In the Exit menu, select Exit Saving Changes or press F10, and then select Yes and press Enter.

|                          |                                   |                                                        |          |                      | InsydeH2C    | Setup Utility                |                       | Rev. 5.                                     |
|--------------------------|-----------------------------------|--------------------------------------------------------|----------|----------------------|--------------|------------------------------|-----------------------|---------------------------------------------|
| Ма                       | in                                | Advanced                                               | Security | Boot                 | Exit         |                              |                       |                                             |
| Exi<br>Loa<br>Dis<br>Sav | it Sava<br>ad Op<br>card<br>ve Se | ing Change:<br>timal Defau<br>Changes<br>tting to file | s<br>lts |                      |              |                              |                       | Exit system setup and save<br>your changes. |
| F1<br>Esc                | Help<br>Exit                      |                                                        | ↑<br>    | ↓ Select<br>→ Select | ltem<br>Item | F5/F6 Change<br>Enter Select | e Values<br>▶ SubMenu | F9 Setup Defaults<br>F10 Save and Exit      |

# **Entering Management Engine BIOS Extension (MEBX)**

- 1. After the system reboots, press <Del> to enter the main menu of the Insyde BIOS.
- 2. In the Advanced menu, select MEBX Configuration.

|                                                                                                    |                                                                                                    |                                      |                      | InsydeH2O Setup Utility                     |                  | Rev. 5.0                               |
|----------------------------------------------------------------------------------------------------|----------------------------------------------------------------------------------------------------|--------------------------------------|----------------------|---------------------------------------------|------------------|----------------------------------------|
| Main                                                                                                    | Advanced                                                                                                    | Security                             | Boot                 | Exit                                        |                  |                                        |
| ►ACPI<br>►CPU C<br>►Video<br>►Audio<br>SATA<br>►USB C<br>►CIE<br>►ME BZ<br>►Active<br>►Active<br>►Consc | Configuration<br>configuration<br>Configuration<br>configuration<br>configuration<br>configuration<br>configuration<br>Configuration<br>Bevice Manag<br>UVOTON61061<br>le Redirection | uration<br>n<br>Technology<br>D<br>n | / Support            |                                             |                  | ACPI Configuration Setting             |
| F1 Hel<br>Esc Exi                                                                                       | p                                                                                                    | ↓\<br>+/→                            | Select I<br>Select I | tem F5/F6 Change Va<br>tem Enter Select ► S | alues<br>SubMenu | F9 Setup Defaults<br>F10 Save and Exit |

# 3. Select MEBX Configuration and press Enter.

|                     | Insyde                             | I2O Setup Utility                             | Rev. 5.0                               |
|---------------------|------------------------------------|-----------------------------------------------|----------------------------------------|
| Advanced            |                                    |                                               |                                        |
| MEBX Configuration  |                                    |                                               | MEBX Configuration Setting             |
| MEBX Configuration  |                                    |                                               |                                        |
|                     |                                    |                                               |                                        |
|                     |                                    |                                               |                                        |
|                     |                                    |                                               |                                        |
|                     |                                    |                                               |                                        |
|                     |                                    |                                               |                                        |
|                     |                                    |                                               |                                        |
|                     |                                    |                                               |                                        |
|                     |                                    |                                               |                                        |
|                     |                                    |                                               |                                        |
|                     |                                    |                                               |                                        |
|                     |                                    |                                               |                                        |
| F1 Help<br>Esc Exit | ↑/↓ Select Item<br>←/→ Select Item | F5/F6 Change Values<br>Enter Select ► SubMenu | F9 Setup Defaults<br>F10 Save and Exit |

# ► MEBX

# Main Menu

Select  $\ensuremath{\text{MEBx Login}}$  under Main Menu and press Enter. A prompt that requires password input will show up.

1. Enter the default password "admin".

| Intel(R) Management Engine BIOS Extension v11.0.0.0010/Intel(R) ME v11.8.55.3510<br>Copyright(C) 2003-16 Intel Corporation. All Rights Reserved |
|----------------------------------------------------------------------------------------------------|
| MAIN MENU                                                                                                    |
| MEBx Login<br>> Intel(R) ME General Settings<br>> Intel(R) AMT Configuration<br>MEBx Exit                                                       |
| Intel(R) ME Password                                                                                                    |
| Intel(R) ME Password                                                                                                    |
| [↑↓] =Move Highlight [Enter] =Select Entry [Esc] =Exit                                                                                          |

- 2. Enter a new password and then press Enter. The password must include
  - 8-32 characters;
  - Strong 7-bit ASCII characters excluding : , and " characters;
  - At least one digit character (0, 1, ...9);
  - At least one 7-bit ASCII non alpha-numeric character, above 0x20, (e.g. !, \$, ;);
  - At least one lower case and one upper case characters.
- 3. Enter the new password again to verify the new password.

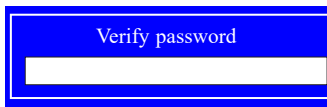

# Intel(R) ME General Settings

Select Intel(R) ME General Settings under Main Menu and then press Enter.

| Intel(R) Management Engine BIOS Extension v11.0.0.0010/Intel(R) ME v11.8.55.3510<br>Copyright(C) 2003-16 Intel Corporation. All Rights Reserved |
|----------------------------------------------------------------------------------------------------|
| MAIN MENU                                                                                                    |
| <ul> <li>Intel(R) ME General Settings</li> <li>Intel(R) AMT Configuration<br/>MEBx Exit</li> </ul>                                              |
| [↑↓] =Move Highlight [Enter] =Select Entry [Esc] =Exit                                                                                          |

#### ► MEBX ► Intel(R) ME General Settings

#### Change ME Password

If you want to change ME password, select **Change ME Password** and then press Enter. A prompt that requires password input will show up.

1. Enter the current password and then press Enter.

| Intel(R) Management Engine BIOS Extension v11.0.0.0010/Intel(R) ME v11.8.55.3510<br>Copyright(C) 2003-16 Intel Corporation. All Rights Reserved |                       |             |
|----------------------------------------------------------------------------------------------------|-----------------------|-------------|
| INTEL(R) ME PLATFORM CONFIGURATION                                                                                                    |                       |             |
| Change ME Password<br>Local FW Update                                                                                                    | <enabled></enabled>   |             |
|                                                                                                    | Intel(R) ME Password  |             |
| Intel(R) ME New                                                                                                    | Password              |             |
| [↑↓] =Move Highlight                                                                                                    | [Enter] =Select Entry | [Esc] =Exit |

- 2. Enter a new password and then press Enter. The password must include
  - 8-32 characters;
  - Strong 7-bit ASCII characters excluding : , and " characters;
  - At least one digit character (0, 1, ...9);
  - At least one 7-bit ASCII non alpha-numeric character, above 0x20, (e.g. !, \$, ;);
  - At least one lower case and one upper case characters.
- 3. Enter the new password again to verify the new password.

# Verify password

MEBX Intel(R) ME General Settings

## Local FW Update

Select Local FW Update then press Enter. Select Enabled or Disabled or Password Protected then press Enter.

| Intel(R) Management Engine BIOS Extension v11.0.0.0010/Intel(R) ME v11.8.55.3510<br>Copyright(C) 2003-16 Intel Corporation. All Rights Reserved<br>INTEL(R) ME PLATFORM CONFIGURATION |                                                        |
|----------------------------------------------------------------------------------------------------|--------------------------------------------------------|
| Change ME Password<br>Local FW Update                                                                                                    | <enabled></enabled>                                    |
|                                                                                                    | Disabled<br>Enabled<br>Password Protected              |
| [↑↓] =Move Highlight                                                                                                    | <enter> =Complete Entry [Esc] =Discard Changes</enter> |

#### ► MEBX

# Intel(R) AMT Configuration

Select Intel(R) AMT Configuration under Main Menu and then press Enter.

| Intel(R) Management Engine BIOS Extension v11.0.0.0010/Intel(R) ME v11.8.55.3510<br>Copyright(C) 2003-16 Intel Corporation. All Rights Reserved |
|----------------------------------------------------------------------------------------------------|
| MAIN MENU                                                                                                    |
| <ul> <li>Intel(R) ME General Settings</li> <li>Intel(R) AMT Configuration<br/>MEBx Exit</li> </ul>                                              |
| [↑↓] =Move Highlight [Enter] =Select Entry [Esc] =Exit                                                                                          |

#### **Manageability Feature Selection**

Select **Enabled** or **Disabled** then press Enter. When disabled, all the following fields will be hidden. After disabling the field, system restart is required.

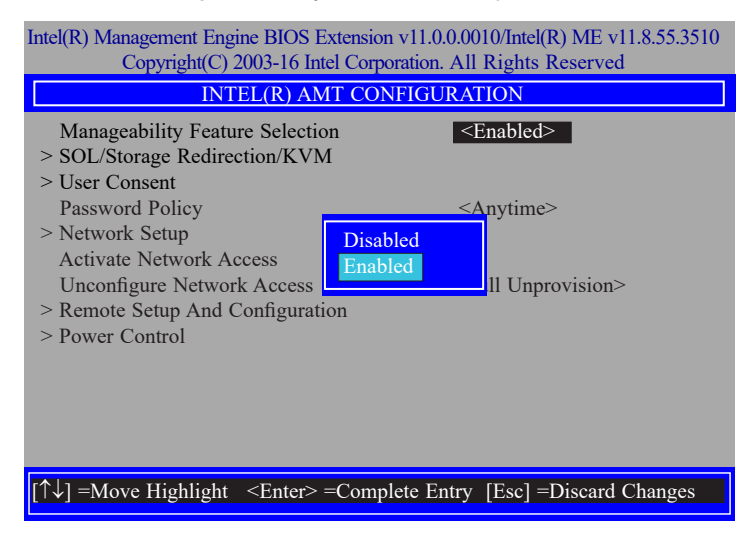

#### > SOL/Storage Redirection/KVM

| Intel(R) Management Engine BIOS Extension v11.0.0.0010/Intel(R) ME v11.8.55.3510 |                              |  |
|----------------------------------------------------------------------------------|------------------------------|--|
| Copyright(C) 2003-16 Intel Corporation. All Rights Reserved                      |                              |  |
| INTEL(R) AMT CONFIGURATION                                                       |                              |  |
| Manageability Feature Selection                                                  | <enabled></enabled>          |  |
| > SOL/Storage Redirection/KVM                                                    |                              |  |
| > User Consent                                                                   |                              |  |
| Password Policy                                                                  | <anytime></anytime>          |  |
| > Network Setup                                                                  |                              |  |
| Activate Netwok Access                                                           |                              |  |
| Unconfigure Network Access                                                       | <full unprovision=""></full> |  |
| > Remote Setup And Configuration                                                 |                              |  |
| > Power Control                                                                  |                              |  |
|                                                                                  |                              |  |
|                                                                                  |                              |  |
|                                                                                  |                              |  |
|                                                                                  |                              |  |
| 1 Mayo Highlight [Entar] = Salast I                                              | Peter [Deel = Drit           |  |

Press Enter to enter the submenu.

#### ► MEBX ► Intel(R) AMT Configuration

# > SOL/Storage Redirection/KVM

| Intel(R) Management Engine BIOS Extension v11.0.0.0010/Intel(R) ME v11.8.55.3510<br>Copyright(C) 2003-16 Intel Corporation. All Rights Reserved |                                      |
|----------------------------------------------------------------------------------------------------|--------------------------------------|
| SOL/Storage Redirection/KVM                                                                                                    |                                      |
| Username and Password                                                                                                    | <enabled></enabled>                  |
| SOL                                                                                                    | <enabled></enabled>                  |
| Storage Redirection                                                                                                    | <enabled></enabled>                  |
| KVM Feature Selection                                                                                                    | <enabled></enabled>                  |
|                                                                                                    |                                      |
| $\uparrow\uparrow\downarrow$ ] =Move Highlight <enter> =C</enter>                                                                               | omplete Entry [Esc] =Discard Changes |

Move the cursor to select a field and press Enter to display options.

## **Username and Password**

Select Enabled or Disabled then press Enter.

#### SOL

Select Enabled or Disabled then press Enter.

Storage Redirection

Select Enabled or Disabled then press Enter.

## **KVM Feature Selection**

Select Enabled or Disabled then press Enter.

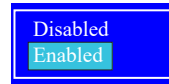

#### MEBX Intel(R) AMT Configuration

#### > User Consent

| ntel(R) Management Engine BIOS Extension v11.0.00010/Intel(R) ME v11.8.55.3510<br>Copyright(C) 2003-16 Intel Corporation. All Rights Reserved |                              |  |
|----------------------------------------------------------------------------------------------------|------------------------------|--|
| INTEL(R) AMT CONFIGURATION                                                                                                    |                              |  |
| Manageability Feature Selection > SOL/Storatge Redirection/KVM                                                                                | <enabled></enabled>          |  |
| <ul> <li>User Consent</li> <li>Password Policy</li> <li>Network Setup</li> </ul>                                                              | <anytime></anytime>          |  |
| Activate Netwok Access<br>Unconfigure Network Access<br>Remote Setup And Configuration                                                        | <full unprovision=""></full> |  |
| > Power Control                                                                                                    |                              |  |
|                                                                                                    |                              |  |

 $[\uparrow\downarrow]$  =Move Highlight [Enter] =Select Entry [Esc] =Exit

Press Enter to enter the submenu.

#### MEBX Intel(R) AMT Configuration

#### > User Consent

| Intel(R) Management Engine BIOS Extension v11.0.0.0010/Intel(R) ME v11.8.55.3510<br>Copyright(C) 2003-16 Intel Corporation. All Rights Reserved |                              |
|----------------------------------------------------------------------------------------------------|------------------------------|
| USER CONSENT                                                                                                    |                              |
| User Opt-in<br>Opt-in Configurable from Remote IT                                                                                               | <b>≪KVM&gt;</b><br>≪Enabled> |
|                                                                                                    |                              |
| $[\uparrow\downarrow]$ =Move Highlight <enter> =Complete Entry</enter>                                                                          | [Esc] =Discard Changes       |

► MEBX ► Intel(R) AMT Configuration

# **Password Policy**

| Intel(R) Management Engine BIOS Extension v11.0.00010/Intel(R) ME v11.8.55.3510                               |  |  |
|----------------------------------------------------------------------------------------------------|--|--|
| Copyright(C) 2003-16 Intel Corporation. All Rights Reserved                                                   |  |  |
| INTEL(R) AMT CONFIGURATION                                                                                    |  |  |
| Manageability Feature Selection <enabled>           &gt; SOL/Storage Redirection/KVM</enabled>                |  |  |
| > User Consent<br>Password Policy<br>> Network Setup                                                          |  |  |
| Activate Network Access<br>Unconfigure Network Access <- Full Unprovision>                                    |  |  |
| <ul> <li>&gt; Remote Setup And Configur</li> <li>&gt; Power Control</li> <li>Default Password Only</li> </ul> |  |  |
| During Setup And Configuration<br>Anytime                                                                     |  |  |
| $[\uparrow\downarrow]$ =Move Highlight <enter> =Complete Entry [Esc] =Discard Changes</enter>                 |  |  |

Move the cursor to select a field and press Enter to display options.

# User Opt-in

Select NONE or KVM or ALL then press Enter.

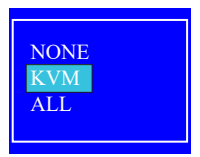

## **Opt-in Configurable from Remote IT**

Select Enabled or Disabled then press Enter.

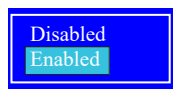

Under the Intel(R) AMT Configuration menu, select Password Policy then press Enter. You may choose to use a password only during setup and configuration or to use a password anytime the system is being accessed.

#### MEBX Intel(R) AMT Configuration

#### > Network Setup

Under the Intel(R) AMT Configuration menu, select Network Setup and then press Enter.

| Intel(R) Management Engine BIOS Extension v11.0.0.0010/Intel(R) ME v11.8.55.3510<br>Copyright(C) 2003-16 Intel Corporation. All Rights Reserved |                            |
|----------------------------------------------------------------------------------------------------|----------------------------|
| INTEL(R) AMT CONFIGURATION                                                                                                    |                            |
| Manageability Feature Selection                                                                                                    | <enabled></enabled>        |
| > User Consent                                                                                                    |                            |
| Password Policy                                                                                                    | <anytime></anytime>        |
| > Network Setup                                                                                                    |                            |
| Activate Network Access                                                                                                    | Eull Unprovision           |
| > Remote Setup And Configuration                                                                                                    | <put onprovision=""></put> |
| > Power Control                                                                                                    |                            |
|                                                                                                    |                            |
|                                                                                                    |                            |
|                                                                                                    |                            |
|                                                                                                    |                            |
| $[\uparrow\downarrow] =$ Move Highlight [Enter] =Select                                                                                         | t Entry [Esc] =Exit        |

## > Intel(R) ME Network Name Settings

Under the Intel(R) ME Network Setup menu, select Intel(R) ME Network Name Settings and then press Enter.

| Intel(R) Management Engine BIOS Extension v11.0.0.0010/Intel(R) ME v11.8.55.3510<br>Copyright(C) 2003-16 Intel Corporation. All Rights Reserved |  |
|----------------------------------------------------------------------------------------------------|--|
| INTEL(R) ME NETWORK SETUP                                                                                                    |  |
| Intel(R) ME Network Name Settings > TCP/IP Settings                                                                                             |  |
|                                                                                                    |  |
|                                                                                                    |  |
|                                                                                                    |  |
|                                                                                                    |  |
|                                                                                                    |  |
| $\uparrow\uparrow\downarrow$ =Move Highlight [Enter] =Select Entry [Esc] =Exit                                                                  |  |

Move the cursor to select a field and press Enter to display options.

| Intel(R) Management Engine BIOS Extension v11.0.0.0010/Intel(R) ME v11.8.55.3510<br>Copyright(C) 2003-16 Intel Corporation. All Rights Reserved |                                             |  |
|----------------------------------------------------------------------------------------------------|---------------------------------------------|--|
| Host Name<br>Domain Name<br>Shared/Dedicated FQDN<br>Dynamic DNS Update                                                                         | Shared><br><disabled></disabled>            |  |
| <er< td=""><td>ter&gt; =Complete Entry [Esc] =Discard Changes</td></er<>                                                                        | ter> =Complete Entry [Esc] =Discard Changes |  |

#### Host Name

Enter the computer's host name and then press Enter.

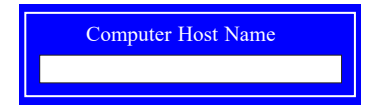

#### **Domain Name**

Enter the computer's domain name and then press Enter.

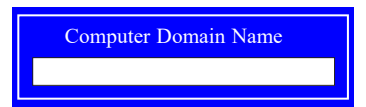

#### Shared/Dedicated FQDN

Select Shared or Dedicated and then press Enter.

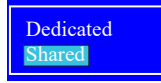

## **Dynamic DNS Update**

Select Enabled or Disabled then press Enter. When Dynamic DNS Update is Enabled, the following fields will show up.

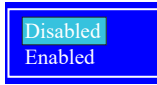

## Periodic Update Interval

Enter a value and then press Enter.

| Intel(R) Management Engine BIOS Extension v11.0.0.0010/Intel(R) ME v11.8.55.3510<br>Copyright(C) 2003-16 Intel Corporation. All Rights Reserved |                                                                    |  |
|----------------------------------------------------------------------------------------------------|--------------------------------------------------------------------|--|
| INTEL(R) ME NETWORK NAME SETTINGS                                                                                                    |                                                                    |  |
| Host Name<br>Domain Name<br>Shared/Dedicated FQDN<br>Dynamic DNS Update<br>Periodic Update Interval<br>TTL                                      | -<br>-<br>-<br>-<br>-<br>-<br>-<br>-<br>-<br>-<br>-<br>-<br>-<br>- |  |
| <                                                                                                    | Enter> =Complete Entry [Esc] =Discard Changes                      |  |

# TTL

Enter a value for the Time-to-live (TTL) field and then press Enter.

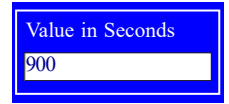

► MEBX ► Intel(R) AMT Configuration ► Network Setup

## > TCP/IP Settings

Under the Intel(R) ME Network Setup menu, select TCP/IP Settings and then press Enter.

| Intel(R) Management Engine BIOS Extension v11.0.0.0010/Intel(R) ME v11.8.55.3510<br>Copyright(C) 2003-16 Intel Corporation. All Rights Reserved |  |  |
|----------------------------------------------------------------------------------------------------|--|--|
| INTEL(R) ME NETWORK SETUP                                                                                                    |  |  |
| <ul> <li>&gt; Intel(R) ME Network Name Settings</li> <li>&gt; TCP/IP Settings</li> </ul>                                                        |  |  |
|                                                                                                    |  |  |
|                                                                                                    |  |  |
|                                                                                                    |  |  |
|                                                                                                    |  |  |
| $[\uparrow\downarrow]$ =Move Highlight [Enter] =Select Entry [Esc] =Exit                                                                        |  |  |

## > Wired LAN IPV4 Configuration

Under TCP/IP Settings, select Wired LAN IPV4 Configuration and then press Enter.

| Intel(R) Management Engine BIOS Extension v11.0.0.0010/Intel(R) ME v11.8.55.3510<br>Copyright(C) 2003-16 Intel Corporation. All Rights Reserved |
|----------------------------------------------------------------------------------------------------|
| TCP/IP SETTINGS                                                                                                    |
| > Wired LAN IPV4 Configuration                                                                                                    |
|                                                                                                    |
|                                                                                                    |
|                                                                                                    |
|                                                                                                    |
|                                                                                                    |
|                                                                                                    |
|                                                                                                    |
|                                                                                                    |
|                                                                                                    |
| $[\uparrow\downarrow]$ =Move Highlight [Enter] =Select Entry [Esc] =Exit                                                                        |

#### **DHCP Mode**

Select **Enabled** or **Disabled** then press Enter. Please make sure there is a DHCP server in the network when this field is enabled.

| Intel(R) Management Engine BIOS Extension v11.0.0.0010/Intel(R) ME v11.8.55.3510<br>Copyright(C) 2003-16 Intel Corporation. All Rights Reserved |                                 |                        |
|----------------------------------------------------------------------------------------------------|---------------------------------|------------------------|
| WIRED LAN IPV4 CONFIGURATION                                                                                                    |                                 |                        |
| DHCP Mode                                                                                                    | <b>■</b> Disabled Enabled       | Enabled>               |
| $[\uparrow\downarrow]$ =Move Highlight                                                                                                    | <enter> =Complete Entry</enter> | [Esc] =Discard Changes |

When DHCP is **Disabled**, please manually input a static route by configuring the fields as shown below.

| Intel(R) Management Engine BIOS Extension v11.0.0.0010/Intel(R) ME v11.8.55.3510<br>Copyright(C) 2003-16 Intel Corporation. All Rights Reserved |                                     |  |
|----------------------------------------------------------------------------------------------------|-------------------------------------|--|
| WIRED LAN IPV4 CONFIGURATION                                                                                                    |                                     |  |
| DHCP Mode                                                                                                    | <disabled></disabled>               |  |
| IPV4 Address                                                                                                    | 0.0.0.0                             |  |
| Subnet Mask Address                                                                                                    | 0.0.0.0                             |  |
| Default Gateway Address 0.0.0.0                                                                                                    |                                     |  |
| Preferred DNS Address 0.0.0.0                                                                                                    |                                     |  |
| Alternate DNS Address 0.0.0.0                                                                                                    |                                     |  |
|                                                                                                    |                                     |  |
|                                                                                                    |                                     |  |
|                                                                                                    |                                     |  |
|                                                                                                    |                                     |  |
|                                                                                                    |                                     |  |
|                                                                                                    |                                     |  |
|                                                                                                    |                                     |  |
|                                                                                                    |                                     |  |
| <enter> =Cc</enter>                                                                                                    | mplete Entry [Esc] =Discard Changes |  |

#### **IPv4 Address**

Assign a valid and available IP address to the system. Insert a value from 0.0.0.0 to 255.255.255.255 in IPv4 format.

| 0.0.0.0 | IP address (e.g. | 123.123.123.100) |
|---------|------------------|------------------|
| 0.0.0   | 0.0.0.0          |                  |

#### Subnet Mask Address

Insert a value from 0.0.0.0 to 255.255.255.255 in IPv4 format.

| Subnet mask (e.g. 255.255.255.0) |  |
|----------------------------------|--|
| 0.0.0.0                          |  |

# **Default Gateway Address**

Insert a value from 0.0.0.0 to 255.255.255.255 in IPv4 format.

| Default Gateway address |
|-------------------------|
| 0.0.0.0                 |
|                         |

#### **Preferred DNS Address**

Insert a value from 0.0.0.0 to 255.255.255.255 in IPv4 format.

| Preferred DNS address |  |
|-----------------------|--|
| 0.0.0.0               |  |

#### Alternate DNS Address

Insert a value from 0.0.0.0 to 255.255.255.255 in IPv4 format.

Alternate DNS address 0.0.0.0

#### MEBX Intel(R) AMT Configuration

#### **Activate Network Access**

Under the Intel(R) AMT Configuration menu, select Activate Network Access and press Enter, and then press Y to activate the ME network connection with the settings configured previously, or press N to abort.

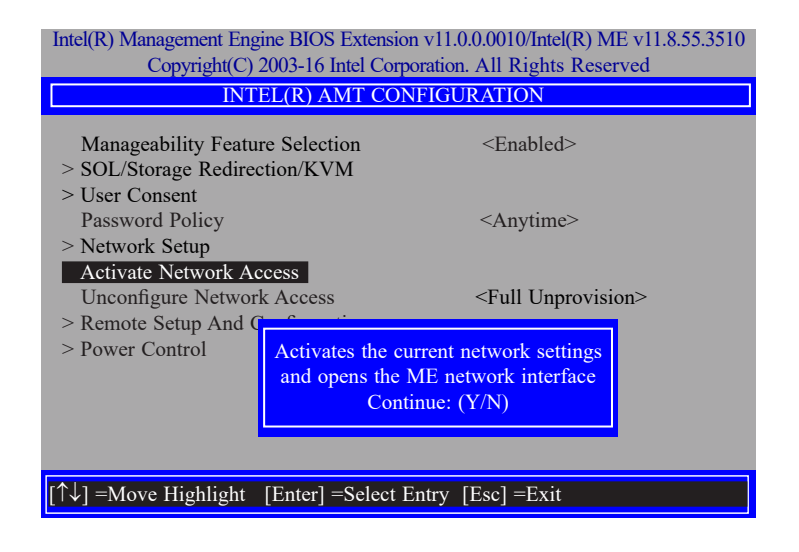

#### ► MEBX ► Intel(R) AMT Configuration

#### Unconfigure Network Access

Under the Intel(R) AMT Configuration menu, select Undconfigure Network Access and press Enter, and then press Enter to fully deactivate the ME network connection and reset configuration to factory default. Press Y to confirm or N to abort.

| Intel(R) Management Engine BIOS Extension v11.0.0.0010/Intel(R) ME v11.8.55.3510<br>Copyright(C) 2003-16 Intel Corporation. All Rights Reserved |                                       |  |
|----------------------------------------------------------------------------------------------------|---------------------------------------|--|
| INTEL(R) AMT CONFIGURATION                                                                                                    |                                       |  |
| Manageability Feature Selection                                                                                                    | <enabled></enabled>                   |  |
| <ul> <li>SOL/Storage Redirection/RVM</li> <li>User Consent</li> <li>Deserverd Policy</li> </ul>                                                 | Antima                                |  |
| > Network Setup                                                                                                    | <anyunic></anyunic>                   |  |
| Unconfigure Network Access                                                                                                    | <full unprovision=""></full>          |  |
| <ul><li>&gt; Remote Setup And Configuration</li><li>&gt; Power Control</li></ul>                                                                | Full Unprovision                      |  |
|                                                                                                    |                                       |  |
|                                                                                                    |                                       |  |
| $[\uparrow\downarrow]$ =Move Highlight <enter> =C</enter>                                                                                       | Complete Entry [Esc] =Discard Changes |  |

#### MEBX Intel(R) AMT Configuration

#### > Remote Setup And Configuration

Under the Intel(R) AMT Configuration menu, select Remote Setup And Configuration then press Enter.

| Intel(R) Management Engine BIOS Extension v11.0.0.0010/Intel(R) ME v11.8.55.3510<br>Copyright(C) 2003-16 Intel Corporation. All Rights Reserved |                              |  |
|----------------------------------------------------------------------------------------------------|------------------------------|--|
| INTEL(R) AMT CON                                                                                                    | NFIGURATION                  |  |
| Manageability Feature Selection<br>> SOL/Storage Redirection/KVM                                                                                | <enabled></enabled>          |  |
| <ul> <li>&gt; User Consent</li> <li>Password Policy</li> <li>&gt; Network Setup</li> </ul>                                                      | <anytime></anytime>          |  |
| Activate Network Access<br>Unconfigure Network Access<br>> Remote Setup And Configuration                                                       | <full unprovision=""></full> |  |
| > Power Control                                                                                                    |                              |  |
|                                                                                                    |                              |  |
| [↑↓] =Move Highlight [Enter] =Select                                                                                                    | Entry [Esc] =Exit            |  |
|                                                                                                    |                              |  |
| Intel(R) Management Engine BIOS Extension v11.0.0.0010/Intel(R) ME v11.8.55.3510<br>Copyright(C) 2003-16 Intel Corporation. All Rights Reserved |                              |  |
| INTEL (R) REMOTE SETUP AND CONFIGURATION                                                                                                    |                              |  |
| Current Provisioning Mode                                                                                                    |                              |  |
| Provisioning Server IPV4/IPV6<br>Provisioning Server FQDN                                                                                       |                              |  |

#### > RCFG > TLS PKI

 $\uparrow\downarrow$ ] =Move Highlight [Enter] =Select Entry [Esc] =Exit

# **Current Provisioning Mode**

The current mode - Public Key Infrastructure (PKI) - is displayed.

Provisioning Mode: PKI

# **Provisioning Record**

Press Enter to view the record.

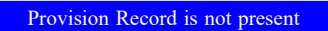

#### **Provisioning Server IPV4/IPV6**

Enter the address of the server then press Enter, and then insert the TCP/UDP port number.

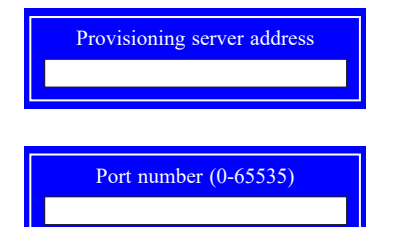

# **Provisioning Server FQDN**

Enter the Fully Qualified Domain Name (FQDN) of the server and then press Enter.

Enter FQDN of provisioning server

#### > RCFG

Press Enter, select **Start Configuration**, and then press Enter to activate Remote Configuration (RCFG). Press Y to confirm or N to abort.

| Intel(R) Management Engine BIOS Extension v11.0.0.0010/Intel(R) ME v11.8.55.3510<br>Copyright(C) 2003-16 Intel Corporation. All Rights Reserved |
|----------------------------------------------------------------------------------------------------|
| INTEL(R) REMOTE CONFIGURATION                                                                                                    |
| Start Configuration                                                                                                    |
|                                                                                                    |
|                                                                                                    |
|                                                                                                    |
| This will activate Remote Configuration.                                                                                                    |
|                                                                                                    |
|                                                                                                    |
|                                                                                                    |
|                                                                                                    |
|                                                                                                    |
|                                                                                                    |
| [↑↓] =Move Highlight [Enter] =Select Entry [Esc] =Exit                                                                                          |

#### ► MEBX ► Intel(R) AMT Configuration ► Remote Setup And Configuration

#### > TLS PKI

The system adopts PKI for encryption and authentication, and the TLS protocol for communication security to ensure remote configuration safety.

| Intel(R) Management Engine BIOS Extension v11.0.0.0010/Intel(R) ME v11.8.55.3510<br>Copyright(C) 2003-16 Intel Corporation. All Rights Reserved |                                                        |  |
|----------------------------------------------------------------------------------------------------|--------------------------------------------------------|--|
| INTEL(R) REMOTE CONFIGURATION                                                                                                    |                                                        |  |
| Remote Configuration<br>PKI DNS Suffix<br>> Manage Hashes                                                                                       | ** Enabled><br>-                                       |  |
| [↑↓] =Move Highlight                                                                                                    | <enter> =Complete Entry [Esc] =Discard Changes</enter> |  |

# Remote Configuration \*\*

Select Enabled or Disabled then press Enter.

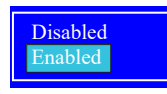

#### **PKI DNS Suffix**

Specify the DNS Suffix of the PKI server, and then press Enter.

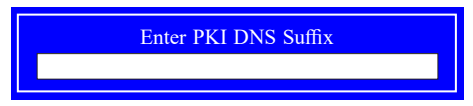

# > Manage Hashes

Select a hash name and then press the following keys to execute a function.

| Insert – en | iter a custom | n hash certificate na | me, |
|-------------|---------------|-----------------------|-----|
|-------------|---------------|-----------------------|-----|

- Delete delete a hash
- Enter view hash information
- + activate or deactivate a hash
- Esc exit

| Intel(R) Management Engine BIOS Extension v11.0.0.0010/Intel(R) ME v11.8.55.351<br>Copyright(C) 2003-16 Intel Corporation. All Rights Reserved |                                             |                                   |           |
|----------------------------------------------------------------------------------------------------|---------------------------------------------|-----------------------------------|-----------|
| INTEL(R) REMOTE CONFIGURATION                                                                                                    |                                             |                                   |           |
| Hash Name                                                                                                    | Active                                      | Default                           | Algorithm |
| VeriSign Class 3                                                                                                    | Active: [*]                                 | Default: [*]                      | SHA256    |
| VeriSign Class 3                                                                                                    | Active: [*]                                 | Default: [*]                      | SHA256    |
| Go Daddy Class 2                                                                                                    | Active: [*]                                 | Default: [*]                      | SHA256    |
| Comodo AAA CA                                                                                                    | Active: [*]                                 | Default: [*]                      | SHA256    |
| Starfield Class 2                                                                                                    | Active: [*]                                 | Default: [*]                      | SHA256    |
| VeriSign Class 3                                                                                                    | Active: [*]                                 | Default: [*]                      | SHA256    |
| VeriSign Class 3                                                                                                    | Active: [*]                                 | Default: [*]                      | SHA256    |
| VeriSign Class 3                                                                                                    | Active: [*]                                 | Default: [*]                      | SHA256    |
| GTE CyberTrust G1                                                                                                    | Active: [*]                                 | Default: [*]                      | SHA256    |
| Baltimore Cyber Tr                                                                                                    | Active: [*]                                 | Default: [*]                      | SHA256    |
| Cyber Trust Global                                                                                                    | Active: [*]                                 | Default: [*]                      | SHA256    |
| Verizon Global Ro                                                                                                    | Active: [*]                                 | Default: [*]                      | SHA256    |
| Entrust. net CA (2                                                                                                    | Active: [*]                                 | Default: [*]                      | SHA256    |
| Entrust Root CA                                                                                                    | Active: [*]                                 | Default: [*]                      | SHA256    |
| VeriSign Universa                                                                                                    | Active: [*]                                 | Default: [*]                      | SHA256    |
| Go Daddy Root CA                                                                                                    | Active: [*]                                 | Default: [*]                      | SHA256    |
| Entrust Root CA -                                                                                                    | Active: [*]                                 | Default: [*]                      | SHA256    |
| Startfield Root CA                                                                                                    | Active: [*]                                 | Default: [*]                      | SHA256    |
| [Ins] =Add New Hash<br>[↑↓] =Move Highlight                                                                                                    | [Delete] =Delete Hash<br>[Enter] =View Hash | [+] =Activate Hash<br>[Esc] =Exit |           |

MEBX Intel(R) AMT Configuration

#### > Power Control

Under the Intel(R) AMT Configuration menu, select Power Control then press Enter.

| Intel(R) Management Engine BIOS Extension v11.0.0.0010/Intel(R) ME v11.8.55.3510 |  |  |
|----------------------------------------------------------------------------------|--|--|
| Copyright(C) 2003-16 Intel Corporation. All Rights Reserved                      |  |  |
| INTEL(R) AMT POWER CONTROL                                                       |  |  |

| These configurations are effective only after AMT provisioning has started |                                                                     |  |
|----------------------------------------------------------------------------|---------------------------------------------------------------------|--|
| Intel(R) AMT ON in Host Sleep States                                       | <desktop: in="" in<="" me="" on="" s0,="" td="" wake=""></desktop:> |  |
|                                                                            | \$3, \$4-5>                                                         |  |
| Idle Timeout                                                               | 65535                                                               |  |

 $[\uparrow\downarrow]$  =Move Highlight <Enter> =Complete Entry [Esc] =Discard Changes

## Intel(R) AMT ON in Host Sleep States

Select an option and then press Enter.

Desktop: ON in S0 Desktop: ON in S0, ME Wake in S3, S4-5

#### **Idle Timeout**

Enter a timeout value and press Enter.

| Timeout Value (1-65535) |  |
|-------------------------|--|
| 65535                   |  |
|                         |  |

MEBX

# MEBx Exit

Under the Main Menu, select MEBx Exit and then press Enter. Press Y to confirm or N to abort.

| Intel(R) Management Eng<br>Copyright(C)                                                              | ine BIOS Extension v11.0.0<br>2003-16 Intel Corporation. | 0.0010/Intel(R) ME v11.8.55.3510<br>All Rights Reserved |
|----------------------------------------------------------------------------------------------------|----------------------------------------------------------|---------------------------------------------------------|
|                                                                                                    | MAIN MENU                                                |                                                         |
| <ul> <li>&gt; Intel(R) ME General S</li> <li>&gt; Intel(R) AMT Configu</li> <li>MEBx Exit</li> </ul> | ettings<br>ration                                        |                                                         |
|                                                                                                    | Are you sure you want                                    | to exit?(Y/N):                                          |
| Exit                                                                                                 |                                                          |                                                         |
| [↑↓] =Move Highlight                                                                                 | [Enter] =Select Entry                                    | [Esc] =Exit                                             |